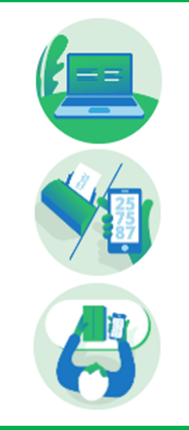

# MPL Címiratkitöltő

# Felhasználói kézikönyv

Regisztrált, nem szerződéses/Vendég modul (2.0 verzió)

# A dokumentum célja

az MPL Címiratkitöltő rendszer Regisztrált, nem szerződéses és Vendég moduljának bemutatása, működésének és kezelésének ismertetése.

A címiratkitöltő alkalmazás célja, hogy a **belföldi és nemzetközi csomagok** feladásához szükséges **címiratot előállítsa és kinyomtathassa**.

A kitöltés során a rendszer címzéstámogató szolgáltatása segítséget ad a címek pontos, szabályos kitöltéséhez.

# Tartalomjegyzék

| 1 Fogal  | Fogalmak3                                                 |    |  |  |  |  |  |
|----------|-----------------------------------------------------------|----|--|--|--|--|--|
| 2 Elérhe | Elérhetőség és belépés                                    |    |  |  |  |  |  |
| 3 Menü   | 3 Menüszerkezet4                                          |    |  |  |  |  |  |
| 4 Által  | ános tudnivalók                                           | 5  |  |  |  |  |  |
| 5 Műkö   | dés leírása                                               | 7  |  |  |  |  |  |
| 5.1 Be   | elföldi lakossági funkció                                 | 7  |  |  |  |  |  |
| 5.1 A    | datok megadása                                            | 7  |  |  |  |  |  |
| 5.1.1    | 1. lépés – Csomag adatainak megadása                      | 8  |  |  |  |  |  |
| 5.1.2    | 2. lépés - Szolgáltatások megadása                        | 10 |  |  |  |  |  |
| 5.1.3    | 3. lépés - Feladói adatok megadása                        | 12 |  |  |  |  |  |
| 5.1.4    | 4. lépés - Címzett adatainak megadása                     | 15 |  |  |  |  |  |
| 5.1.5    | 5. lépés - Összegzés                                      | 18 |  |  |  |  |  |
| 5.2 N    | emzetközi lakossági funkció                               | 20 |  |  |  |  |  |
| 5.2.1    | Csomag adatai                                             | 20 |  |  |  |  |  |
| 5.2.2    | Szolgáltatások                                            | 24 |  |  |  |  |  |
| 5.2.3    | Feladói adatok                                            | 25 |  |  |  |  |  |
| 5.2.4    | Címzett adatok                                            | 28 |  |  |  |  |  |
| 5.2.5    | Összegzés                                                 | 29 |  |  |  |  |  |
| 5.3 Sa   | ját csomagok kezelése                                     | 33 |  |  |  |  |  |
| 5.3.1    | Adatok megadása                                           | 34 |  |  |  |  |  |
| 5.3.2    | Funkció végrehajtásának pontos lépései:                   | 35 |  |  |  |  |  |
| 5.3.3    | Kereső sáv funkciói                                       | 35 |  |  |  |  |  |
| 5.4 Cí   | mtárak                                                    | 37 |  |  |  |  |  |
| 5.4.1    | Új partner hozzáadása                                     | 41 |  |  |  |  |  |
| 5.4.2    | Funkció végrehajtásának pontos lépései                    | 42 |  |  |  |  |  |
| 5.5 Be   | eállítások                                                | 43 |  |  |  |  |  |
| 5.5.1    | Felhasználói profil                                       | 43 |  |  |  |  |  |
| 5.6 Cs   | somagolódoboz rendelés                                    | 45 |  |  |  |  |  |
| 5.7 Sí   | igó                                                       | 45 |  |  |  |  |  |
| 5.8 M    | elléklet                                                  | 46 |  |  |  |  |  |
| 5.8.1    | A Belföldi adatok importálásának folyamata és szabályai   | 46 |  |  |  |  |  |
| 5.8.2    | A Nemzetközi adatok importálásának folyamata és szabályai | 52 |  |  |  |  |  |

| 1 Fogalmak         |                                                                                    |  |  |  |  |  |  |
|--------------------|------------------------------------------------------------------------------------|--|--|--|--|--|--|
| Rövidítés, Fogalom | Magyarázat                                                                         |  |  |  |  |  |  |
| Címirat            | Csomagra ragasztott, csomag adatokat (feladó, cím adat,)<br>tartalmazó nyomtatvány |  |  |  |  |  |  |
| Zárás              | Feladás véglegesítéséhez a csomagadatok beküldése.                                 |  |  |  |  |  |  |

# 2 Elérhetőség és belépés

Az alkalmazást megtalálod a <u>Posta.hu</u> Küldemény feladása/Csomag belföldre vagy Csomag külföldre/Új címiratkitöltő linkre kattintással.

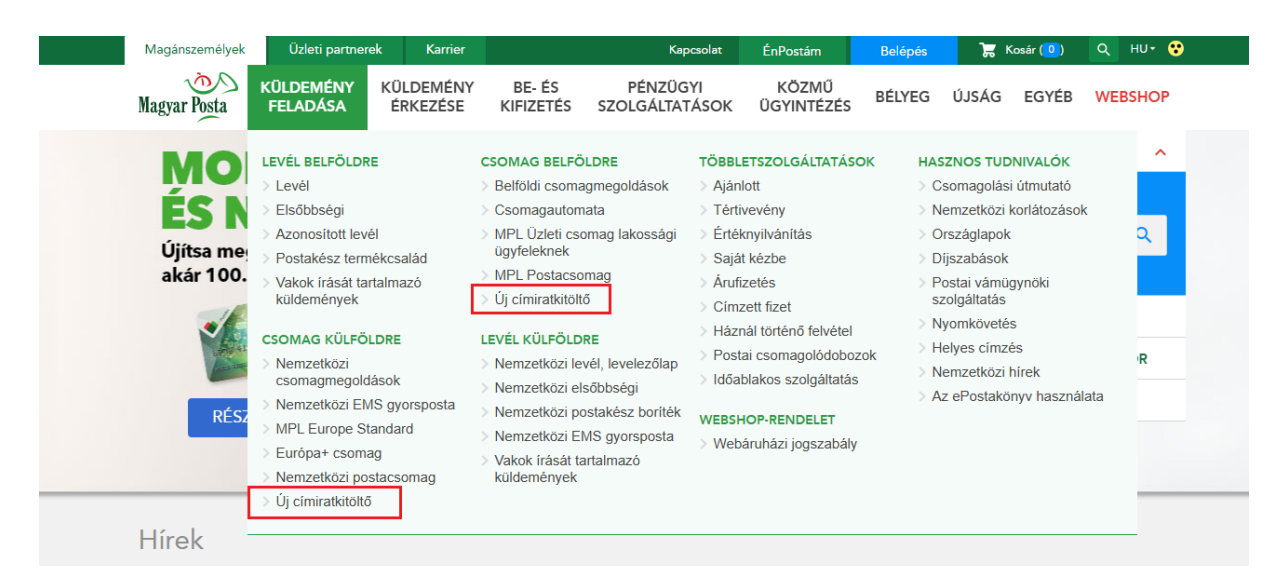

Ezt követően az alábbi nyitóoldalt láthatod, melyen a megfelelő funkciót választhatod ki, attól függően, hogy van-e regisztrációd.

| Magar Rida MPL                      | Lakossági<br>MPL CÍMIRATKITÖLTŐ - 3.3.4                                                                                                    |                                                                                                    | Vendég 🕲 🛩 HU |
|-------------------------------------|----------------------------------------------------------------------------------------------------|----------------------------------------------------------------------------------------------------|---------------|
| Online<br>Készítsd el c<br>egyaránt | csomag előkészítés<br>imirataidat otthon, vagy irodádban a kényelmes csomagfeladáshozt üzleti és lakossá                                                                                                    | igi ügyfeleknek                                                                                                    |               |
|                                     | Regisztráció nélküli ügyfelek:<br>Szolgáltatásunkat kotátozottan, de igénybe veheted regisztráció nélkül is.                                                                                                | Regisztrált ügyfelek<br>Szerződéses partnerek és regisztrált lakossági ügyfelek                                      |               |
|                                     | CÍMIRATKITÖLTŐ INDÍTÁSA                                                                                                    | Légi be az ÉnPostám fiókodba felhasználóneveddele-mail cimeddell                                                     |               |
|                                     | Regisztráció                                                                                                    | BEJELENTIKEZÉS                                                                                                    |               |
| Hogyar                              | n működik?                                                                                                    |                                                                                                    |               |
|                                     | Lakossági ügyfeleknek                                                                                                    | Üzleti ügyfeleknek                                                                                                   |               |
| Használd az                         | <ol> <li>Otthoni kitöltés</li> <li>online cimiratkaltölf és tölteld ki olthone a cimiratka känysömesen. Add meg a csomag, a feladó és a<br/>cimzett adatalt, melyeket összerendezürek cimiratba.</li> </ol> | 1. Online kitöltés     Bagicarzálj az online cimiratókotótre és toltad ki a cimiratot kéryvémesen.                   |               |
| Ha minden ad                        | 2. Nyomtatás vagy kód<br>atot megatlal és készen ál a címia akór nyomstal kidő vagy az emal-ben kapoti kód alagján<br>a postán knyomstájá neked.                                                            | 2. Nyomtatás és véglegesítés<br>Kötölés udin nyomtad ki az általad baálltott méretű címált és ne felejőd el lezámi a | jegyzéket.    |

Regisztráció nélküli belépés esetén egyszerűen kattints a Címiratkitöltő indítása gombra.

**TIPP**: Az alkalmazás a regisztrált ügyfelek számára több olyan funkciót is kínál, melyekkel egyszerűbbé és gyorsabbá válik a címiratok elkészítése.

Például letárolhatod a saját adataidat, így nem kell minden alkalommal kitöltened a feladói adatokat. Címtárba rendezheted a címzettjeid adatait és legközelebb egyszerűen beemelheted azokat. Készíthetsz sablonokat, melyek használatával legközelebb még gyorsabban elkészítheted a címiratokat.

Ha egyidejűleg több csomagod is van és azok adatai adatbázisként elérhetők a számítógépeden, az adatokat csoportosan beimportálhatod a szoftverbe.

Regisztrált ügyfélként visszakeresheted korábbi feladásaidat is a felületen.

#### Regisztrált felhasználóként válaszd a Bejelentkezés gombot és folytasd az alábbiakkal.

| New Peak M P L LANGERING - 3.3.4                                                                                                    |                          |                                                                                                    | Vendég 🕲 🛩 HU  |
|----------------------------------------------------------------------------------------------------|--------------------------|----------------------------------------------------------------------------------------------------|----------------|
| Online csomag előkészítés<br>Készitsd el címirataidat otthon, vagy irodádban a kényelmes csomagfeladáshozt üzleti és la<br>egyaránt                                          | ikossági ügyfeleknek     |                                                                                                    |                |
| Regisztráció nélküli ügyfelek<br>Szolgátatásunkat kotátozottan, de igénybe veheted regisztráció nělkül is.                                                                   |                          | Regisztrált ügyfelek<br>Szerződéses partnerek és regisztrált lakossági ügyfelek                                      |                |
| CIMIRATISTOLTÓ INDITÁSA                                                                                                    |                          | Lépj be az ÉnPostám flókodba felhasználóneveddel/e-mail cimeddell                                                    |                |
| 1699/SJIIA20                                                                                                    |                          | BEJELENIKZES                                                                                                    |                |
| Hogyan működik?                                                                                                    |                          |                                                                                                    |                |
| Lakossági ügyfeleknek                                                                                                    |                          | Üzleti ügyfeleknek                                                                                                   |                |
| 1. Otthoni kitöltés  Használd az ordine cinistátóskól és töltad ki útbon a cinistató kényelmesen. Add meg a csomaz, a feldadó és a                                           | (F==                     | 1. Online kitöltés<br>Regisztráli az online cimiratkitoltőre és töltsd ki a cimiratot kénvelmese                     | n.             |
| cimzati adutait, melyeket összerendezünk ciminsība.                                                                                                    |                          |                                                                                                    |                |
| <b>2. Nyomtatás vagy kód</b><br>Ha minden adatot megadilál és készen áll a cínkke akkor nyontasúk kotthon vagy az email-ben kapoti kód alapjá<br>a postán kinyontatják nekad |                          | 2. Nyomtatás ós vóglegesítós<br>Külölés ulán nyomtasd ki az általad beállított mérelű címkét és ne felejetd el lezám | i a jogyzőket. |
|                                                                                                    |                          |                                                                                                    |                |
| Beje                                                                                                    | elentkezés Magyar Posta  |                                                                                                    |                |
|                                                                                                    | KAŬ                      |                                                                                                    |                |
| Felt                                                                                                    | nasználónév / e-mail cím |                                                                                                    |                |
| Jels                                                                                                    | zó                       |                                                                                                    |                |
|                                                                                                    | Elfeleitette jeiszavát?  |                                                                                                    |                |
| •                                                                                                    | Belépés                  |                                                                                                    |                |
|                                                                                                    | Regisztráció             |                                                                                                    |                |
|                                                                                                    |                          |                                                                                                    |                |
|                                                                                                    |                          |                                                                                                    |                |
|                                                                                                    |                          |                                                                                                    |                |

- Add meg a Felhasználóneved/e-mail címed és a jelszavad.
- Ha több felhasználói fiókkal rendelkezel akkor kiválaszthatod a megfelelőt.
- Sikertelen belépés esetén a rendszer nem engedi használni a funkciókat.
- A rendszer kiléptet, ha bizonyos ideig nem használtad az alkalmazást, vagy zároltad a számítógépet. Ilyen esetben újra be kell lépned a Belépés funkcióval.

# 3 Menüszerkezet

Sikeres belépés után következő fő funkciók válnak elérhetővé:

- Belföldi csomag
- Nemzetközi csomag
- Csomagjaim (Regisztrált felhasználók számára elérhető funkció)
- Címtárak (Regisztrált felhasználók számára elérhető funkció)
- Beállítások (Regisztrált felhasználók számára elérhető funkció)
- Csomagolódoboz rendelés (Regisztrált felhasználók számára elérhető funkció)
- Súgó

| Nagour Popula | MPL | Üzleti Partnerek<br>MPL CİMIRATKITÖLTŐ - 3.3.2 |                                             |                   |                             |                                                |                         |                 |                                |                                  |   |  | Kettő loginCIK 🕘 🗸 HU |
|---------------|-----|------------------------------------------------|---------------------------------------------|-------------------|-----------------------------|------------------------------------------------|-------------------------|-----------------|--------------------------------|----------------------------------|---|--|-----------------------|
|               |     |                                                | Belföldi csomag                             | Nemzetközi csomag | ) Csomagja                  | aim Címtárak B                                 | eállítások + Csor       | nagolódoboz     | rendelés Súgó                  |                                  |   |  |                       |
|               |     |                                                | Csomag ad                                   | atai              | Szolgáltatások              | Fi                                             | eledői edetok           | ci              | mzett edetok                   | Ősszegzés                        |   |  |                       |
|               |     |                                                |                                             |                   |                             |                                                | Csomegseblon ()         |                 |                                | Import                           | ] |  |                       |
|               |     |                                                | Csomag típusa                               |                   |                             |                                                |                         |                 |                                |                                  |   |  |                       |
|               |     |                                                |                                             | <b>_</b> •••      |                             |                                                |                         | 😑 Belfö         | idi csomeg visszeküldése (inv  | erz csomeg)                      |   |  |                       |
|               |     |                                                | Feladás helye                               |                   |                             |                                                |                         |                 |                                | 0                                | 0 |  |                       |
|               |     |                                                |                                             | Postén            |                             | MPI                                            | L automatéban           |                 | Máznál felvétel (telefonos ren | delésfelvétel: 061/333-7777 / 6) | ) |  |                       |
|               |     |                                                |                                             |                   |                             | Csc                                            | omagmegőrzés 🕲          |                 |                                |                                  |   |  |                       |
|               |     |                                                | Csomag tömeg                                | e (g)             | A csomag si<br>árkategóriát | ályát kollégáink leellenőrz<br>va fog kerülni. | zik a postán, így téves | adat esetén kor | rigáljuk azt. Ezáltal előfori  | (dulhat, hogy csomagja más       |   |  |                       |
|               |     |                                                | Csomag méret                                | H 🕕               |                             | 🔲 Nem téglatest alakú 🕚                        |                         |                 |                                |                                  |   |  |                       |
|               |     |                                                |                                             |                   |                             |                                                |                         |                 |                                |                                  | ) |  |                       |
|               |     |                                                |                                             | Kicai (S)         |                             |                                                | Közepez (M)             |                 | N                              | •97 (L)                          | ) |  |                       |
|               |     |                                                | Kézbesítés mó                               | lja               |                             |                                                |                         |                 |                                | 0                                | D |  |                       |
|               |     |                                                | Házhoz kézbesít                             | İs                |                             |                                                | PostaPont               |                 |                                |                                  | ) |  |                       |
|               |     |                                                | Irányítószám keresi<br>Irányítószám, telepü | se<br>és          |                             |                                                | _                       |                 |                                |                                  |   |  |                       |
|               |     |                                                | Postán maradó                               |                   |                             |                                                | Csomagauto              | mata            |                                |                                  | ) |  |                       |
|               |     |                                                |                                             |                   | 1                           | Adetok törlése                                 | () Mégsem               | Tovébb 🕻        |                                |                                  |   |  |                       |

Az első két menüpontban van lehetőség a csomag(ok) címadatainak rögzítésére, majd a címirat(ok) kinyomtatására.

A **<Csomagjaim>** menüpontban láthatod a csomagjaidat egy listában megjelenítve, ahol lehetőséged van bizonyos feltételek mentén szűrést is alkalmazni a csomagjaidra vonatkozóan.

A <Címtárak> menüpontban van lehetőség a partnerek adatainak karbantartására.

A **<Beállítások>** menüben készíthetsz csomagsablonokat, amelyekkel gyorsabb lehet a rögzítés.

A **<Csomagolódoboz rendelés>** menüpontra kattintva át tudsz navigálni a csomagolódoboz rendelés felületére.

A **<Súgó>** a Felhasználói kézikönyvet tartalmazza.

# 4 Általános tudnivalók

Az alkalmazásba történő belépés után a felhasználó jogosultsága alapján a rendszer menüszerkezete és funkciói eltérőek, a regisztrált felhasználók több funkciót érnek el.

Az alkalmazásban elkészített címiratokat csak egyszer használhatod fel.

Az alkalmazás felületén található oldalelemek, nyomógombok egységesek, ami a könnyebb eligazodást, valamint a műveletek gyorsabb elvégzését is segíti. Az alábbi táblázatban a felület főbb elemeit foglaltuk össze.

A rögzítő felületeken található ikonok, mezők:

| Ikon             | Ikon jelentése, funkció leírása                                                                                                    |
|------------------|----------------------------------------------------------------------------------------------------|
| Iránvítószám 🕥   | A *-gal megjelölt adatok megadása kötelező.                                                                                                    |
| *                | A mezőnél található ① azonnali segítséget ad a mező kitöltéséhez, ha az egeret az ① betű fölé húzzuk.                                                         |
| 🛞 Mégsem         | ⊗ - Az aktuális űrlap bezárására, vagy egy rögzítés megszakítására<br>szolgáló gomb. Megnyomása után figyelmeztető (megerősítést kérő)<br>üzenet jelenik meg. |
| Szolgáltatások   | Az adatbeviteli képernyőn megjelenő űrlap (fül). Az űrlap a különböző adatcsoportok adatbeviteli felülete.                                                    |
| CSOMAG adatai    | Az aktív (amin állunk) űrlap sötétzöld színű, az adatokat már                                                                                                 |
| Feladó           | tartalmazó, de nem aktív fül világoszöld színű, az inaktív, adatokat<br>nem tartalmazó fül világosszürke színnel van jelölve.                                 |
| 🔟 Adatok törlése | Az aktuális űrlapon rögzített adatok törlése.                                                                                                    |
| Tovább 🔉         | Űrlapok közti navigálás teszi lehetővé, rákattintással a következő<br>űrlapra léphetünk.                                                                      |
| < Vissza         | Űrlapok közti navigálás teszi lehetővé, rákattintással az előző űrlapra<br>léphetünk.                                                                         |

# Az összesítő felületeken található ikonok:

| *                                                       | Beállítás gomb, mely a táblázatok testre szabására használható.                                                                                                    |
|---------------------------------------------------------|----------------------------------------------------------------------------------------------------|
| # Azonosító                                             | Táblázat kezelése során <b>a táblázat bal felső</b> sarkában található jelölőnégyzetre kattintva lehet kijelölni a táblázat valamennyi sorát/tételét.                                                                                                  |
| 2. PNSSK02952736 Minta Sára<br>7625. Pésa Akvárium u. 1 | Táblázat kezelése során <b>a táblázat bal alsó</b> részén található sötétszürke sávot gördítve megjeleníthetők olyan oszlopok is, melyek a képernyőre nem fértek el.                                                                                   |
|                                                         | Gördítés módja: Kattintás a szürke sávon, majd az egér lenyomva<br>tartása mellett az egeret jobbra húzzuk el. (A balra gördítés<br>hasonlóképpen működik, csak balra kell elhúzni közben az egeret.)                                                  |
| $\nabla$                                                | Az összesítő felületeken találjuk meg a táblázatos nézet osz-<br>lopfejlécében az oszlop elnevezés mellett. A tölcsér ikont használva az<br>adott oszlopban megjelenő tartalom szűrhető (konkrét értékre, vagy<br>egy intervallum értékeit beállítva). |
| * 10 ~ 1 >                                              | Az összesítő felületeken a táblázat alatt jobb oldalt találhatjuk. A legördülő listában meg tudjuk határozni a táblázatban megjenítendő tételek számát (10/50/100/500 db).                                                                             |
| P                                                       | Az ikont az összesítő felületeken találod, a táblázat felett.<br>A táblázatban kijelölt tétel módosításával a kijelölt tétel szerkesztésére<br>van lehetőség.                                                                                          |

| ŕ            | Az összesítő felületeken a táblázatos nézet oszlopfejlécében szereplő<br>szövegre kattintva jeleníthető meg. Az oszlopban az adatok<br>rendezhetővé válnak. |
|--------------|----------------------------------------------------------------------------------------------------|
| $\downarrow$ | A rendezés a nyíl melletti szövegre kattintással kezdeményezhető az<br>oszlop adattartalmának megfelelően ABC/szám szerint növekvő<br>vagy csökkenő módban. |
|              | Kattintást követően a rendezés azonnal megtörténik.                                                                                                    |
| Ī            | Az ikont az összesítő felületeken találjuk meg a táblázat feletti sávban.<br>Segítségével a kijelölt csomagokat törölheted.                                 |

# 5 Működés leírása

# 5.1 Belföldi csomag készítésifunkció

A funkció alkalmas a belföldi csomagokhoz címirat készítésére a lakossági ügyfelek részére, beleértve a **céges, de nem szerződéses ügyfeleket is**.

A címirat készítés lépései:

- 1. lépés Add meg a csomagod adatait <Tovább> gomb,
- 2. lépés Válaszd ki a kívánt szolgáltatásokat **<Tovább>** gomb,
- 3. lépés Add meg a Feladói adatokat <Tovább> gomb,
- **4. lépés** Add meg a Címzett adatait **<Tovább>** gomb.
- 5. lépés Ha további csomagod is van, akkor indíts új folyamatot a <+Következő csomag> vagy az <+Új csomag> feliratra kattintva. Ha végeztél, kattints a <Feladás véglegesítése> nyomógombra.
- **6.** lépés A <Letöltés nyomtatáshoz> gombbal kinyomtathatod a címiratot.

A következőkben részletesen bemutatjuk az egyes lépéseket.

# 5.1 Adatok megadása

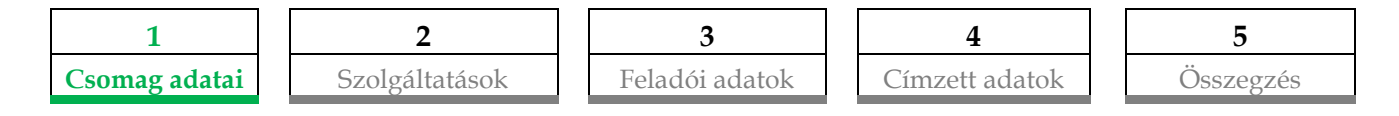

Az fenti 5 űrlap az csomag adatainak rögzítésére szolgál.

**<Tovább>** gomb csak akkor aktív, ha minden kötelező mező ki van töltve.

# <u>Képernyők</u>

## Vendég felhasználó:

| Magar Pada MPL Lakossági<br>Magar Pada MPL CIMIRATKITÖLTŐ - 3.3. | 2                                                                                                    | Vendég 🕲 🖌 HU |
|------------------------------------------------------------------|----------------------------------------------------------------------------------------------------|---------------|
|                                                                  | Belföldi csomag Nemzetközi csomag Sügó                                                                                                    |               |
|                                                                  |                                                                                                    |               |
|                                                                  | Csomag adatai Szolgáltatások Felsőői adatok Clinzett solatok Össaegsés                                                                                                    |               |
|                                                                  | Csomag tipusa                                                                                                    |               |
|                                                                  | 🖨 Belföld acomag 🌲 Belföld acomag viszaköldése (merz acomag)                                                                                                    |               |
|                                                                  | Feladás helye 0                                                                                                    |               |
|                                                                  | Postán MPL automatikan Hilazúl felvérel (selefonca rendelidelvérel: 061/333-7777 / 6)                                                                                      |               |
|                                                                  | Casomagnegiszés ©                                                                                                    |               |
|                                                                  | Csomag tömege (g)                                                                                                    |               |
|                                                                  | grammban     A csomag súlyát kollégáink kellenőrzik a postán, (gy téves adat esetén korrigáljuk azt. Ezáltal előforduthat, hogy csomagja más<br>árkategóriába fog kerülni. |               |
|                                                                  | Csomag méretel 💿 📄 Item légitatest atalú 💿                                                                                                    |               |
|                                                                  |                                                                                                    |               |
|                                                                  |                                                                                                    |               |
|                                                                  | Kézbesítés módja 0                                                                                                    |               |
|                                                                  | Házhoz kézbesítés PostaPont                                                                                                    |               |
|                                                                  | kinydozzim keresése                                                                                                    |               |
|                                                                  | tránybószám, település                                                                                                    |               |
|                                                                  | Postán maradó Csomagautomata                                                                                                    |               |
|                                                                  | Adarok Körláze     Kodzák S      Kodzák S                                                                                                    |               |

## Regisztrált, nem szerződéses felhasználó:

| Nagor Posta | M P L | Úzled Partnerek<br>MPL CÍMIRATKITÖLTŐ - 3.3.2 |                                                                                                    | Kettő loginCIK 🕲 🖌 HU |
|-------------|-------|-----------------------------------------------|----------------------------------------------------------------------------------------------------|-----------------------|
|             |       |                                               | Belföldi czomag Nemzetkiczi czomag Czomagiaim Climtárak Bedilltások v Czomagolódoboz rendelós Súgó                                                                                                  |                       |
|             |       |                                               | Csomag adatai Szelgélenskek Pélelőf elenek Ciment elenek Oszagala                                                                                                    |                       |
|             |       |                                               | Connegables ()                                                                                                    |                       |
|             |       |                                               | Csoma tinusa                                                                                                    |                       |
|             |       |                                               | 🗧 Exfélé aoneg Vassiólétas (ners aoneg)                                                                                                    |                       |
|             |       |                                               | Feladás helye                                                                                                    |                       |
|             |       |                                               | Pextén MPL autometilian Hilandi falvétel (telefonos rendelásfelvétel: 081:033-7777 / 4)                                                                                                    |                       |
|             |       |                                               | 🗌 Coomagnegórada 💿                                                                                                    |                       |
|             |       |                                               | Csomag tömege (g) ©<br><sup>*</sup> granutan Acsomag sölyit katégiank keekendiszik a postán, így téves adat esetén kongjájuk azt. Ezátat előtorduthat, hogy csomagia más ántategórába és pi kerüni. |                       |
|             |       |                                               | Csomag méretei 💿 🔹 🗋 Nem súgasus ataká 🕜                                                                                                    |                       |
|             |       |                                               |                                                                                                    |                       |
|             |       |                                               | Kari (3) Karepa (M) Negy (J                                                                                                    |                       |
|             |       |                                               | Kézbesítés módja 0                                                                                                    |                       |
|             |       |                                               | Házhoz kézbesítés PostaPont                                                                                                    |                       |
|             |       |                                               | tripyhiczie transfe                                                                                                    |                       |
|             |       |                                               | Postán maradó Csomagautomata                                                                                                    |                       |
|             |       |                                               | Advantation                                                                                                    |                       |

# 5.1.1 1. lépés – Csomag adatainak megadása

Csomag típusa (kötelező) - Belföldi rögzítés esetén fixen "Belföldi csomag".

## Csomagsablon (opcionális) - (Regisztrált felhasználók számára elérhető funkció)

Legördülő listából választhatsz, választható értékei az általad létrehozott belföldi sablonok. Ha kiválasztásra kerül, akkor a sablonban szereplő adatokkal töltődnek elő a mezők. A sablonok használata gyorsítja a címirat rögzítés menetét hiszen a megegyező tulajdonságú csomagok bizonyos adatait egy gombnyomással megadhatod. Új sablont a <Beállítások/Felhasználói profil> menüpontban készíthetsz és a már létező sablonokat is itt lehet módosítani.

**Inverz csomag jelölőnégyzet** (opcionális) - A jelölőnégyzet alapértelmezetten üres, megjelölése esetén az űrlap további kitöltése során az inverz csomagra vonatkozó szabályok érvényesek, amelyek a mezőknél leírásra kerültek. Inverz csomag rögzítésnél a címzett neve listából választhatsz, a hozzátartozó cím adatok automatikusan kitöltődnek és nem módosíthatók. (A feladó tetszőleges lehet.)

# TIPP Rutinos feladóknak – Import funkció - Nagy csomagmennyiség esetén (Jelentős forgalmú, regisztrált felhasználók számára szóló funkció)

Ha sok csomagod van és azok adatai megtalálhatók a számítógéped adatbázisában, akkor az import funkcióval lehetőséged van azokat betölteni a címiratkitöltőbe egy meghatározott szerkezetű fájl segítségével.

Az import fájl szerkezetének leírását <u>ITT</u> töltheted le, a szerkeszthető fájlokat, kitöltési mintákkal itt találod: .<u>xlsx</u>, .<u>xls</u>, .<u>csv</u>, .<u>xml</u>. A számodra megfelelő fájltípust használd. A fejléc megnevezéseit ne módosítsd, ebbe a struktúrába rendezd be a saját rendszeredből kinyert adatokat (max. 500 db), majd rögzítéskor a Csomag adatai fülön, nyomd meg a jobb felső sarokban található Import gombot és töltsd be az adataidat. A kiválasztott állomány betöltése után az **<Összegzés>** űrlapra navigál az alkalmazás, a csomag listában megjelennek a betöltött tételek.

Módosításra megnyitott csomag esetén az Import gomb inaktív, nem kattintható. A funkcióval kapcsolatos részletes szabályokat a kézikönyv végén, <u>mellékletben</u> találod meg.

Feladás helye (kötelező) - Csak egy gomb választható ki:

- o 'Postán' esetén csak kijelölés történik, nem kell postahely címet megadni.
- 'MPL automatában' esetén csak kijelölés történik, nem kell csomagautomata címet megadni.

**Csomagmegőrzés jelölőnégyzet**: MPL automatában feladás esetén aktív jelölési lehetőség. A csomagmegőrzés szolgáltatás lényege, hogy a csomagot az MPL nem szállítja el az automatából, hanem ott őrzi addig, amíg a címzett (aki te magad is lehetsz) nem veszi azt át.

**Csomag tömege** (kötelező) - Mennyiségi érték grammban. 0 és negatív szám nem adható meg, törtszám nem jelenhet meg. Amennyiben a megadott csomag-típusonkénti maximális súlyhatárt túllépő tömeg kerül megadásra, tájékoztató üzenet jelenik meg. Például: "Feladás helyeként MPL automatát választottál, ahol a csomag tömege maximum 20 kg lehet."

**Csomag méretei** (opcionális, de csomagautomata esetén kötelező) - A csomag hosszúsága, szélessége és magassága cm-ben kifejezve. A megadott adatok alapján a Terjedelmes többletszolgáltatás automatikusan kiválasztódik, ha szükséges.

A méret hosszúság, szélesség és magasság adatok kitöltődnek automatikusan a szabvány szerinti adatokkal "S"=kicsi, "M"=közepes vagy "L"=nagy ikonokra történő kattintással.

**Nem téglatest alakú csomag** (opcionális) - A jelölőnégyzet megjelölésekor automatikusan megjelölésre kerül a "Terjedelmes" többletszolgáltatás is.

Ha ezután a jelölőnégyzet megjelölése megszüntetésre kerül, és a méret nem a terjedelmes kategóriába esik, akkor a Terjedelmes többletszolgáltatás megjelölése automatikusan törlődik.

Kézbesítés (Szállítási) módja (kötelező) - Alapértelmezett: "Házhoz kézbesítés".

**Házhoz kézbesítés -** Háznál kézbesítés esetén az irányítószámot / vagy települést meg kell adnod. Ha háznál történő kézbesítés van, akkor a megadott irányítószám a címzetti adatokhoz automatikusan átkerül, az irányítószám-település mező kitöltődik. Ha egy irányítószámhoz több település tartozik, akkor választanod kell.

**PostaPont, Postán maradó, Csomagautomata** – Irányítószám, Település megadása kötelező, utána a lehetséges Kézbesítési helyek listában jelennek meg és abból kell választani. A kiválasztást térkép is segíti.

**Könnyített hozzáférés** Csomagautomata kézbesítés kiválasztása esetén megjelenik egy jelölőnégyzet. Ha kiválasztásra kerül, akkor a címzett könnyen elérhető (általában alul lévő) rekeszbe kapja a csomagját.

| Sorszám | Funkció           | Hatás                                                                                                    |
|---------|-------------------|----------------------------------------------------------------------------------------------------|
| 1       | Adatok megadása   | Mindig aktív <b><tovább></tovább></b> gomb, kitöltetlen kötelező mező esetén figyelmeztető üzenet jelenik meg.              |
| 2       | <tovább></tovább> | Mindig aktív, ha a kötelező adatok hibátlanul kitöltöttek<br>a <b><szolgáltatás adatok=""></szolgáltatás></b> lapra lépünk. |

#### Funkció végrehajtásának pontos lépései

## 5.1.2 2. lépés - Szolgáltatások megadása

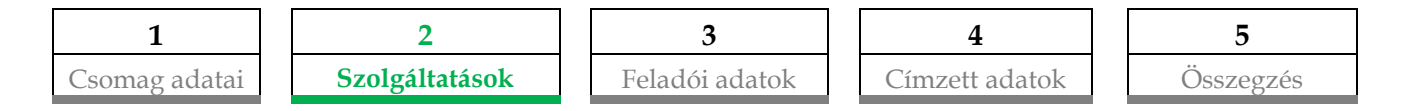

Az űrlapon a csomagodhoz többletszolgáltatásokat tudsz választani. Csak azok a szolgáltatások aktívak, amelyek választhatók az eddig megadott adatok alapján. A **<Tovább>** gomb csak akkor aktív, ha minden kötelező mező ki van töltve és kiválasztottad a terméket.

| Nager Fyles MPL Units Partnerek Mel Classification - 3.3.2                       | Kemő logisztik 🕲 🗸 HU                |
|----------------------------------------------------------------------------------|--------------------------------------|
| Belföldi csomag Nemzetközi csomag Csomagjaim Címtárak Beálli                     | tások • Csomagolódoboz rendelés Súgó |
| Coornag adatal Szolgáltatások Feledő                                             | i sádatok Cincent sálatók Öszregsés  |
| Választható szolgáltatások                                                       |                                      |
| (1) Alkalmi átvevő                                                               | Halotti hamvak, mérgek               |
| Árufizetés / Utánvétel     +                                                     | () Időablak                          |
| <ol> <li>1 munkanapos átfutás</li> </ol>                                         | <ol> <li>Órzési idő –</li> </ol>     |
| () Garantált 1 napos kézbesítés                                                  | Олбей і dd<br>Опар Зпар 10 пар       |
| (i) Értéknyilvánítás +                                                           |                                      |
| (3) Climzett fizet                                                               | () Saját kézbe                       |
| Meghatározott napi kézbesítés     +                                              | (1) Szombati kézbesítés              |
| Előzetes díjkalkuláció és termékválasztás                                        | () Terjedelmes                       |
|                                                                                  | (1) Tértivevény                      |
| Valasztható termekek     e          Ozleti Cs. n.i. 1/cim Házhoz 0-1 Kg 2 990 Ft | (i) Törékeny                         |
| O MPL Postacsomag 0-2 kg 2 605 Ft                                                | (j) Csomagmegőrzés                   |
|                                                                                  |                                      |
| ✓ Visza Adatok törlése                                                           | Mégsern     Tovább >                 |

# <u>Adatok megadása:</u>

Árufizetés (opcionális) – Itt van lehetőséged forintban megadni a kézbesítéskor beszedendő összeget.

**Szállítási díj hozzáadása** (opcionális) – A csomag feladási díját feladóként Te fizeted, és amennyiben azt a címzettre is szeretnéd ráterhelni, úgy, hogy az árufizetési összeget a díjjal megnövelje a program, akkor a jelölőnégyzet megjelölésével a szállítási díj hozzáadódik az árufizetés (utánvétel) összegéhez, így a kézbesítést követően az áru eladási értékén felül a szállítási díjat is visszakapod.

Értéknyilvánítás (opcionális) - Értéknyilvánítás többletszolgáltatás igénybevétele, érték megadása forintban. Csomagautomatára kért kézbesítés esetén az értéknyilvánítás összege nem lehet 400.000 Ft-nál több.

**Fix napi kézbesítés -** A többletszolgáltatással feladóként meghatározhatod azt a fix napot, melyen a csomag első kézbesítését megkíséreljük. A meghatározott nap legkorábban a feladást követő második, míg a legkésőbbi a tizedik munkanap lehet. Kizárja az 1 munkanapos időgaranciát.

**Időablak** (opcionális) - A csomag házhoz kézbesítésére az általad kiválasztott, szűkített időtartamban kerül sor. A lehetséges érték a címzett irányítószámától függ. Csak 1 munkanapos időgarancia mellett vehető igénybe.

**Őrzési idő -** "Házhoz kézbesítés" kézbesítési mód esetén 0-5-10 érték választható. Sikertelen kézbesítést követően ennyi ideig vehető át a csomag a postán.

"Postán maradó", "PostaPonti kézbesítés" és "Csomagautomata" kézbesítési mód esetén csak 5 vagy 10 napot választhatsz.

Halotti hamvak, mérgek (opcionális) - Különleges tartalom, halotti hamvak és mérgező anyagok szállítása.

**További többletszolgáltatások** (opcionális) - A rendszer figyeli a többletszolgáltatások összefüggéseit, és automatikusan állítja/ellenőrzi a kötelező és kizárt többletszolgáltatásokat.

- **1 munkanapos átfutás / 1 munkanapos időgarancia -** Mind az 1 munkanapos átfutás, mind az 1 munkanapos időgarancia csak az MPL Üzleti csomag esetén választható. Az egyik kizárja a másikat.
- Címzett fizet Kézbesítéskor a címzett fizeti a postai díjat.
- Szombati kézbesítés Meghatározott irányítószámok esetén érhető el.
- **Terjedelmes** Ha a megadott méret alapján terjedelmes a csomag, nem kapcsolható ki. Manuálisan is kapcsolható.
- **Tértivevény** Választása esetén a Posta a kézbesítés napját, valamint a jogosult átvevő nevét és a kézbesítés tényét rögzítő okiratot a feladónak visszajuttatja
- **Törékeny kezelés -** Sérülékeny, törékeny tárgyat tartalmazó csomag esetén célszerű választani, a Posta ekkor a csomagot a nem törékeny tartalmú postai csomagoktól megkülönböztetett módon kezeli.
- **Saját kézbe -** Csak személyesen a címzett vagy a címzettnek a postai csomagok vagy valamennyi csomag átvételére is feljogosított meghatalmazottja számára kézbesíti.
- Alkalmi átvevő Alkalmi átvevő részére történő kézbesítés lehetőségéről feladóként akkor rendelkezhetsz a címirat erre szolgáló ikonjának jelölésével, ha erről a címzett nyilatkozott.

**(Inverz csomag** esetén korlátozott a többletszolgáltatások köre és tartalma: pl. az őrzési idő csak 0 nap, a szállítási mód csak Háznál kézbesítés lehet.)

# Előzetes díjkalkuláció (kötelező)

A csomagadatok bevitelét követően kötelező használni az **Előzetes Díjkalkuláció és termékválasztás** funkciót. A megfelelő termék kiválasztását követően a **<Tovább>** gombra kattintva lehetséges továbblépni.

Ha a kapott díj/termék nem megfelelő számodra, a korábban megadott adatok módosításra lehet szükség. Ez úgy lehetséges, hogy a megfelelő űrlapot választod ki és ott végrehajtod az adatmódosítást. A módosítást követően a **<Tovább>** gombbal léphetsz tovább.

Termékválasztás után a kiválasztott termékkel halad tovább a folyamat.

Ha a díjazás során nem elérhető egyetlen termék sem, akkor hibaüzenetet fogsz látni. Ekkor a továbblépéshez végre kell hajtani a hibaüzeneteknek megfelelő módosítást.

| Sorszám | Funkció                                | Hatás                                                                                                    |
|---------|----------------------------------------|----------------------------------------------------------------------------------------------------|
| 1       | Adatok megadása                        | Aktív lesz az <b><előzetes díjkalkuláció=""></előzetes></b> , gomb, ha minden kötelező adatot hibátlanul rögzítettünk.                                                                                                    |
| 2       | <előzetes díjkalkuláció=""></előzetes> | Aktív amíg nem választottál terméket. Választás után<br>aktiválódik a <b><tovább></tovább></b> gomb. Ha módosítasz a<br>felületen, akkor a választható termékek listája eltűnik és<br>újra kalkulálás szükséges. Ekkor az Előzetes díjkalkuláció<br>és termékválasztás gomb lesz ismét aktív és a tovább<br>gomb inaktív. |
| 3       | <tovább></tovább>                      | Akkor aktív, ha a termékválasztás megtörtént. A < <b>Feladó adatok&gt;</b> lapra lépünk.                                                                                                    |

#### Funkció végrehajtásának pontos lépései

## 5.1.3 3. lépés - Feladói adatok megadása

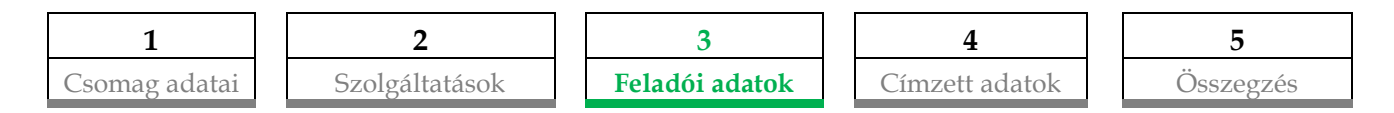

A **<Feladó adatok>** űrlap az első csomag esetén üres, de több csomag rögzítése esetén a jegyzék zárásig, az első csomag rögzítése során alkalmazott feladói adatok jelennek meg az oldalon.

Osztott cím adatokat kell rögzíteni: közterület név, közterület jelleg, házszám.

| Magyar Posta | M P L | Üzleti Partnerek<br>MPL CİMIRATKITÖLTŐ - 3.3.2 |                                                                                                  | Kettő loginCIK 🕘 🛩 HU |
|--------------|-------|------------------------------------------------|--------------------------------------------------------------------------------------------------|-----------------------|
|              |       |                                                | Belföldi csomag Nemzetközi csomag Csomagjaim Címtárak Beállítások - Csomagolódoboz rendelés Súgó |                       |
|              |       |                                                | Csomag adatal Szolgáltatások Feladői adatok Cimzett adatok Öszzegzés                             |                       |
|              |       |                                                | Feladó adatal Pertrevidd ()                                                                      |                       |
|              |       |                                                | Feldd new ()                                                                                     |                       |
|              |       |                                                | Velnýklasim ()         Települás ()           * 5502         * dynamenůdů                        |                       |
|              |       |                                                | Kässillet nova ()                                                                                |                       |
|              |       |                                                |                                                                                                  |                       |
|              |       |                                                | Hassim                                                                                           |                       |
|              |       |                                                | Email ©                                                                                          |                       |
|              |       |                                                | Taldoning                                                                                        |                       |
|              |       |                                                | Advect tridee                                                                                    |                       |
|              |       |                                                | C Vasse                                                                                          |                       |

## 5.1.3.1 <u>Adatok megadása</u>

<Következő csomag> rögzítéskor a korábbi csomag feladó adatával töltődnek:

Feladó neve, Irányítószám, Település, Közterület név, Közterület jelleg, Házszám, Bankszámlaszám, Telefonszám, E-mail

**Partnerkód – (opcionális) (Regisztrált felhasználók számára elérhető mező)** A címtárban tárolt feladók és címzettek egyedi azonosítója. Ez alapján automatikusan betölthetők az itt szereplő adatok.

Feladó neve (kötelező) - A feladó nevét rögzítheted. Új csomag rögzítésekor:

- Vendég esetén:
  - az előző csomagnál mentett adatot (az utoljára rögzített csomag feladója) töltődik be.
- Csak regisztrált esetén
  - Alapértelmezett feladó vagy sablon esetén abból töltődik.
  - Ha nincs sablon vagy kedvenc feladó, akkor az utoljára rögzített csomag feladója kerül betöltésre.

Irányítószám (kötelező) - A feladó irányítószáma, fontos, hogy csak létező irányítószám kerüljön megadásra. Az irányítószám rögzítése alapján a település automatikusan kitöltésre kerül (amennyiben csak egy település tartozik az irányítószámhoz), vagy több település esetén listából kell választanod. A település rögzítése esetén a lehetséges irányítószámok közül választhatsz. Új csomag rögzítésekor:

- Vendég esetén:
  - az előző csomagnál mentett adat (az utoljára rögzített csomag feladója) töltődik be.
- Csak regisztrált esetén
  - o Alapértelmezett feladó vagy sablon esetén abból töltődik.
  - Ha nincs sablon vagy kedvenc feladó, akkor az utoljára rögzített csomag feladója kerül betöltésre.

**Település** (kötelező) - A feladó cím település adata, fontos, hogy csak létező helység adat kerül elfogadásra. Település módosítása esetén az irányítószám is módosul. Amennyiben egy irányítószámhoz több település is tartozik, akkor listából lehet választani közülük. Új csomag rögzítésekor:

- Vendég esetén:
  - az előző csomagnál mentett adatot (az utoljára rögzített csomag feladója) töltődik be.
- Csak regisztrált esetén
  - Alapértelmezett feladó vagy sablon esetén abból töltődik.
  - Ha nincs sablon vagy kedvenc feladó, akkor az utoljára rögzített csomag feladója kerül betöltésre.

**Közterület neve** (opcionális) - Az irányítószám-település alapján tudsz választani a közterület nevek közül. A listában nem szereplő név is megadható. Új csomag rögzítésekor:

- Vendég esetén:
  - az előző csomagnál mentett adatot (az utoljára rögzített csomag feladója) töltődik be.
- Csak regisztrált esetén
  - Alapértelmezett feladó vagy sablon esetén abból töltődik.
  - Ha nincs sablon vagy kedvenc feladó, akkor az utoljára rögzített csomag feladóját kerül betöltésre.

**Közterület jelleg** (opcionális) - Amennyiben a közterület név kitöltésre került, kötelező ezt is tölteni. Az irányítószám-település-közterület név alapján megkapjuk a lehetséges értéket a listában. A listában nem szereplő közterület jelleg nem rögzíthető. Új csomag rögzítésekor:

- Vendég esetén:
  - az előző csomagnál mentett adatot (az utoljára rögzített csomag feladója) töltődik be.
- Csak regisztrált esetén
  - Alapértelmezett feladó vagy sablon esetén abból töltődik be.
  - Ha nincs sablon vagy kedvenc feladó, akkor az utoljára rögzített csomag feladója kerül betöltésre.

**Házszám** (opcionális) - Az irányítószám-település-közterület név-közterület jelleg alapján megjelennek az elérhető házszámok. A listában nem szereplő házszám is megadható. Helyrajzi számot itt kell rögzíteni. Új csomag rögzítésekor:

- Vendég esetén:
  - az előző csomagnál mentett adatot (az utoljára rögzített csomag feladója) töltődik be.
- Csak regisztrált esetén
  - Alapértelmezett feladó vagy sablon esetén abból töltődik be.
  - Ha nincs sablon vagy kedvenc feladó, akkor az utoljára rögzített csomag feladója kerül betöltésre.

**Bankszámlaszám** (csak számlaszámra kért árufizetés esetén tölthető) – Feladóként a bankszámlaszámod, ahová átutalással kéred a kézbesítéskor beszedett összeget. A bankszámlaszám bevitelét 3x8 szám tagolással segíti a rendszer. Az utolsó 8 szám lehet mind nulla, de ilyen esetben ezek töltése el is hagyható. Új csomag rögzítésekor: az előző csomagnál mentett adatot (az utoljára rögzített csomag feladóját) tölti be a rendszer.

**E-mail** (kötelező) - A feladó e-mail címe. "@" és "." karaktereket tartalmaznia kell. Új csomag rögzítésekor:

az előző csomagnál mentett adatot (az utoljára rögzített csomag feladóját) tölti be a rendszer.

**Telefonszám** (opcionális) - A feladó telefonszáma. Lehetséges körzetszámokat és telefonszám hosszát a program ellenőrzi. Elvárt forma: +3630-1234567. Új csomag rögzítésekor:

az előző csomagnál mentett adatot (az utoljára rögzített csomag feladóját) tölti be a rendszer.

**Mentés a címtárba** (opcionális) – Bejelölése esetén az adatok elmentésre kerülnek a címtárba. A jelölőnégyzet csak akkor jelenik meg, ha nem címtárból történt a feladó kiválasztása vagy a kiválasztott feladó adatot módosították vagy olyan új feladói adat került rögzítésre, ami eddig nem szerepelt a címtárban. (Vendég esetén nem jelenik meg.)

| Sorszám | Funkció           | Hatás                                                                                                    |
|---------|-------------------|----------------------------------------------------------------------------------------------------|
| 1       | Adatok megadása   | Mindig aktív <b><tovább></tovább></b> gomb, kitöltetlen kötelező mező esetén figyelmeztető üzenet jelenik meg.                                                                                                    |
| 2       | <tovább></tovább> | Mindig aktív, ha a kötelező adatok hibátlanul kitöltöttek a<br><b><címzett></címzett></b> lapra lépsz. (A rögzített feladó adatokat<br>lementi az alkalmazás.)<br>Amennyiben a cím nem kiajánlott értékekkel lett megadva,<br>a megadott címet jóvá kell hagynod. Ha nem létező a cím,<br>akkor létező cím felajánlás is történik, amik közül<br>választani lehet. |

# 5.1.3.2 <u>Funkció végrehajtásának pontos lépései</u>

## 5.1.4 4. lépés - Címzett adatainak megadása

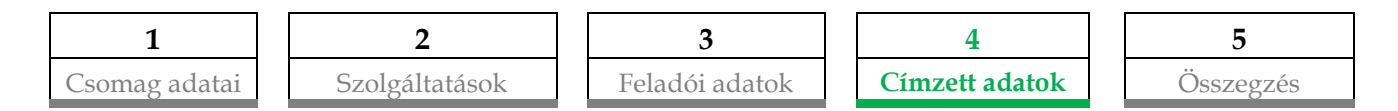

A csomagfeladáshoz szükséges címirathoz tartozó címadatokat lehet az **<Címzett>** űrlapon rögzíteni.

| Csomag adatai                              | Szolgáltatások | Feladói adatok | Címzett adatok | Összegzés             |
|--------------------------------------------|----------------|----------------|----------------|-----------------------|
| Címzett adatai                             |                | Partnerkód (1) |                |                       |
| Címzett neve (1)                           |                |                |                |                       |
| Irányítószám ()                            | Település (    | )              |                |                       |
| Közterület neve ①                          | Szolnok        |                |                |                       |
| Kossuth Lajos                              |                |                |                |                       |
| út                                         |                |                |                |                       |
| Hazszam (j)                                |                |                |                |                       |
| E-mail (1)<br>teszt@teszt.hu               |                |                |                |                       |
| Telefonszám (1)<br>+3670-1234567           |                |                |                | ]                     |
| Egyéb adatok<br><sup>Ügyféladat</sup> 1 (j |                | Ügyféladat 2 🚯 |                |                       |
|                                            |                |                |                |                       |
| Megjegyzės (1)                             |                |                |                |                       |
| 🔟 Adatok törlése                           |                |                |                | 🗋 Mentés a címtárba 🛈 |
| < Vissza                                   |                | 🛞 Mégsem       |                | Tovább 🗲              |

# 5.1.4.1 <u>Képernyő - házhoz kézbesítés szállítási mód esetén</u>

# 5.1.4.2 Adatok megadása:

<Új csomag> rögzítésekor üresen jelennek meg:

Címzett neve, Irányítószám, Település, Közterület név, Közterület jelleg, Házszám, Telefonszám, E-mail

<Következő csomag> rögzítéskor a korábbi csomag címzett adatával töltődnek:

Címzett neve, Irányítószám, Település, Közterület név, Közterület jelleg, Házszám, Telefonszám, E-mail

**Partnerkód – (opcionális) (Regisztrált felhasználók számára elérhető mező)** A címtárban tárolt feladók és címzettek egyedi azonosítója. Ez alapján automatikusan betölthetők az itt szereplő adatok.

**Címzett neve** (kötelező) - Az adat Inverz rögzítésnél listából választható, nem módosítható.

**Irányítószám** (kötelező) - A címzett irányítószáma. Csak létező irányítószám rögzíthető. Az irányítószám alapján, ha egy település van az adott irányítószámon, akkor a település automatikusan kitöltésre kerül, több település esetén listából kell választani. Megadása alapján az irányítószámban és településnévben történő keresés és találatok megjelenítését listákkal támogatja a program. Inverz esetén az irányítószám automatikusan töltődik, nem módosítható.

**Település** (kötelező) - A címzett cím település adata. Fontos, hogy csak létező helység adat kerül elfogadásra. Inverz esetén a település automatikusan töltődik, nem módosítható.

**Közterület neve** (opcionális) - Csak házhoz kézbesítés esetén jelenik meg. - Az irányítószám-település alapján megjelennek az elérhető közterület nevek. A listában nem szereplő név is megadható. Inverz esetén az közterület automatikusan töltődik, nem módosítható.

**Közterület jelleg** (opcionális) - Csak házhoz kézbesítés esetén jelenik meg. - Amennyiben a közterület név kitöltésre került, kötelező ezt is tölteni. Az irányítószám-településközterület név alapján az elérhető közterület jelleg érték. A listában nem szereplő közterület jelleg nem rögzíthető. Inverz esetén az közterület jelleg automatikusan töltődik, nem módosítható.

**Házszám** (opcionális) - Csak házhoz kézbesítés esetén jelenik meg. - Az irányítószámtelepülés-közterület név-közterület jelleg alapján megjelennek az elérhető házszámok. A listában nem szereplő házszám is megadható. Inverz esetén a házszám automatikusan töltődik, nem módosítható. Helyrajzi számot itt kell rögzíteni.

**Kézbesítési hely** (kötelező) - Csak fixponti kézbesítés esetén jelenik meg. Előtöltött a Csomag adatoknál kiválasztott cím alapján. Szállítási mód és Település szerint szűkített legördülő listából kell kiválasztani a lehetséges értékeket.

**Telefonszám** (opcionális) A címzett telefonszáma. A lehetséges körzetszámokat és telefonszám hosszát a program ellenőrzi. Elvárt forma: +3630-1234567. Kézbesítési módonként változhat a mező kötelező töltése.

**<u>TIPP</u>:** Címzett esetén az értesítési módok (e-mail, telefonszám) megadása nem minden esetben kötelező. A címzett értesítése miatt javasoljuk ezen mezők töltését akkor is, ha a rendszer nem kéri. Telefonszám esetén mobiltelefonszám megadása célszerű.

Házhoz kézbesítés: e-mail cím, telefonszám megadása nem kötelező Postán maradó: e-mail cím vagy telefonszám megadása kötelező PostaPont: e-mail cím vagy telefonszám megadása kötelező Csomagautomata: e-mail cím és telefonszám megadása kötelező Raklapos kézbesítés: e-mail cím, telefonszám megadása nem kötelező

E-mail (opcionális)

Ügyféladat1 (opcionális) - Szabadon megadható információ.

Ügyféladat2 (opcionális) - Szabadon megadható információ.

**Megjegyzés** (opcionális) - Szabadon megadható információ, ide rögzíthetők a címmel kapcsolatos megjegyzések (pl. zöld kapu).

**Mentés a címtárba** (opcionális) – Bejelölése esetén az adatok elmentésre kerülnek a címtárba. Vendég esetén nem jelenik meg.

| Sorszám | Funkció            | Hatás                                                                                                    |
|---------|--------------------|----------------------------------------------------------------------------------------------------|
| 1       | Adatok<br>megadása | Mindig aktív <b><tovább></tovább></b> gomb, kitöltetlen kötelező mező esetén figyelmeztető üzenet jelenik meg.                                                                                                    |
| 2       | <tovább></tovább>  | Aktív, ha minden kötelező mező hibátlanul ki van töltve.<br><b>&lt;Összegzés&gt;</b> űrlapra lépünk tovább. Amennyiben a cím nem<br>kiajánlott értékekkel lett megadva, a megadott címet jóvá kell<br>hagyni. Ha nem létező a cím, akkor létező cím felajánlás is<br>történik, amik közül választani lehet. |

## 5.1.4.3 <u>Funkció végrehajtásának pontos lépései</u>

# 5.1.5 5. lépés - Összegzés

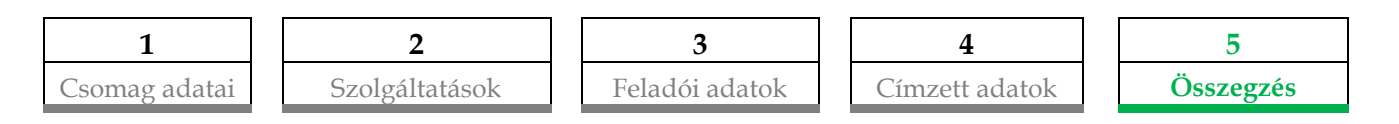

A csomagok a rögzítést követően a csomag összesítő képernyőn kerülnek táblázatosan megjelenítésre.

| Magyar Posta | MPL | Üzleti Partnerek<br>MPL CİMIRATKITÖLTŐ - 3.3.2 |                                                  |                                  |                              |                           |                                 | Kettő loginCIK (2) 🗸 HU |
|--------------|-----|------------------------------------------------|--------------------------------------------------|----------------------------------|------------------------------|---------------------------|---------------------------------|-------------------------|
|              |     |                                                | Belföldi csomag Nemzetközi o                     | somag Csomagjaim Címt            | tárak Beállítások •          | Csomagolódoboz rendelés   | Súgó                            |                         |
|              |     |                                                | Csomag adatai                                    | Szolgáltatások                   | Feladói adatok               | Címzett adatok            | Összegzés                       |                         |
|              |     |                                                | + Következő csomeg                               | 🕂 Új csomag                      |                              |                           | Véglegesítem a feladást 🛷       |                         |
|              |     |                                                | Csomag lista • 1 db 🕸                            |                                  | -                            |                           | Lista exportálása               |                         |
|              |     |                                                | # Feladó Y                                       | Feladás helye Y Atvétel típusa Y | Cimzett Y                    | Fixponti cím Y Összesen Y | / Arufizetés Y Csomag jellege Y |                         |
|              |     |                                                | 1 Isszt Kamilla<br>5502 Gyomaendröd Teszt utca 5 | Postahelyen Házhoz kézbesítés    | 5000 Szolnok Kossuth Lajos i | it 15 2 605 Ft            | 0 Ft 1000 g                     |                         |
|              |     |                                                |                                                  |                                  |                              |                           |                                 |                         |
|              |     |                                                | 4                                                |                                  |                              |                           | •                               |                         |
|              |     |                                                | Elolvastam és elfogadom az <u>Általános S</u>    | erződési Feltételeket            |                              |                           | * 10 v < 1 >                    |                         |
|              |     |                                                | Import eredmény letöltése                        | Import visszevonáse              |                              |                           |                                 |                         |

A csomag összesítő sorai oszlopok szerint rendezhetők (**nyíl le/fel**) és szűrhetők (**tölcsér**). A **<Ceruza>** ikonnal indíthatod a rögzített adat módosítását. Ekkor a teljes folyamaton végig vezet a program mind a 4 űrlapon. Módosítás esetén a csomag azonosító is változni fog.

A **<Véglegesítem a feladást>** gombbal zárhatod le a rögzítési folyamatot majd a **<Letöltés nyomtatáshoz>** gombbal indíthatod a címirat nyomtatást.

## Import eredmény letöltése, Import visszavonása

(Regisztrált felhasználók számára, nagy mennyiségű csomag esetén)

Ezen a felületen még lehetőséged van a korábban Importként feltöltött tömeges adatok, módosítására, visszavonására, letöltésére.

# 5.1.5.1 <u>Az összesítő táblázatban látható alapértelmezett adatok</u>

Feladó - A feladó név és cím adatait tartalmazza
Címzett - A címzett név és cím adatait tartalmazza
Átvétel típusa - Átvétel típusa
Csomag jellege - Termék neve és a csomag méret és súly adatai
Szolgáltatások - Választott szolgáltatások felsorolása
Összesen - Kalkulált díj összege az adott csomagra (sorra)

5.1.5.2 <u>Funkció végrehajtásának pontos lépései</u>

| Sorszám | Funkciók                                          | Hatás                                                                                                    |
|---------|---------------------------------------------------|----------------------------------------------------------------------------------------------------|
| 1       | <véglegesítem a<br="">feladást&gt;</véglegesítem> | Rögzített csomagokat lehet lezárni, a rögzítést befejezni és címirat nyomtatást indítani.                                                                                                    |
| 2       | <Új csomag>                                       | Új csomag, új címzettnek.<br>A Feladó adatok azonosak maradnak az előző csomagéval.                                                                                                    |
| 3       | <következő<br>csomag&gt;</következő<br>           | Új csomag, ugyanannak a címzettnek.<br>Egy csomag kijelölése után lesz aktív, feladó és címzett<br>megegyezik a kijelölt csomag adatával, csomag adatokat kell<br>rögzíteni.                                                                                                    |
| 4       | <módosítás></módosítás>                           | Csak akkor aktív, ha van kijelölt elem. A kijelölt sor adatai a<br>megjelenő felugró ablakban, szerkeszthető módon jelennek<br>meg. Szerkesztéskor a lapok közti kattintásra a kiválasztott beviteli<br>felület jelenik meg. A lapok közti navigációra és a Tovább gomb<br>lenyomására a szükséges mező validációk és termék-szolgáltatás<br>összefüggések ellenőrzései lefutnak. Hiba esetén hibaüzenet jelenik<br>meg és az űrlap tartalma elmentésre kerül. |
| 5       | <törlés></törlés>                                 | A lista egy kijelölt tétele, vagy egyszerre több kijelölt tétel is törölhető.                                                                                                    |
| 6       | <lista<br>exportálása&gt;</lista<br>              | Mindig aktív a link<br>A <b>lista exportálása</b> funkció az adott táblázat beállításaival<br>(oszlopok száma, sorrendje, alkalmazott szűrés, minden szűrés<br>eredményként kapott sorok) az adattartalmat a paraméterként<br>megadott fájltípussal a felhasználó letöltések mappájába<br>exportálja.                                                                                                    |
| 7       | <import<br>eredmény<br/>letöltése&gt;</import<br> | Mindig aktív a link. A Csomag összesítő lista felületről a linkre<br>kattintással kezdeményezhető egy kiválasztott import eredmény<br>fájl letöltése.                                                                                                    |
| 8       | <import<br>visszavonása&gt;</import<br>           | Mindig aktív a link. A Csomag összesítő lista felületről<br>kezdeményezhető egy kiválasztott import teljes visszavonása<br>(törlése) az import fájl megadásával.                                                                                                    |

A következő fejezetek a nemzetközi csomagok rögzítését ismertetik. Ha nincsenek külföldre szóló csomagjaid, akkor lépj a <u>Csomagjaim menüpont használata</u> fejezethez.

# 5.2 Nemzetközi csomag készítési funkció

A funkció alkalmas a nemzetközi csomagokhoz címirat készítésére a lakossági ügyfelek részére, beleértve a **céges, de nem szerződéses ügyfeleket is**.

A címiratkészítés lépései megegyeznek a belföldi folyamatlépésekkel:

- 1. lépés Add meg a csomagod adatait <Tovább> gomb,
- 2. lépés Válaszd ki a kívánt szolgáltatásokat < Tovább> gomb,
- 3. lépés Add meg a Feladói adatokat < Tovább> gomb,
- **4. lépés** Add meg a Címzett adatait **<Tovább>** gomb.
- 5. lépés Ha további csomagod is van, akkor indíts új folyamatot a
   <+Következő csomag> vagy az <+Új csomag> feliratra kattintva. Ha végeztél, kattints a <Feladás véglegesítése> nyomógombra.
- 6. lépés A <Letöltés nyomtatáshoz> gombbal kinyomtathatod a címiratot.

A következőkben részletesen bemutatjuk az egyes lépéseket.

5.2.1 Csomag adatai

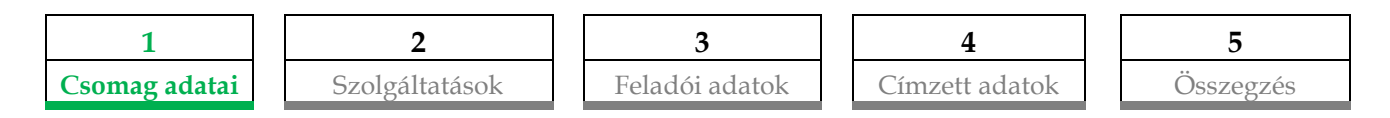

Az űrlap az csomag adatainak rögzítésére szolgál.

**<Tovább>** gomb csak akkor aktív, ha minden kötelező mező ki van töltve.

| Nagyar Posta | M P L | Üzleti Partnerek<br>MPL CİMIRATKITÖLTŐ - 3.3.2 |                      |                          |                                           |                              |                      |                      |                    |                          |                      |   | Kilences loginCl | <⊜∨ HU |
|--------------|-------|------------------------------------------------|----------------------|--------------------------|-------------------------------------------|------------------------------|----------------------|----------------------|--------------------|--------------------------|----------------------|---|------------------|--------|
|              |       |                                                | Belföldi csomag      | Nemzetközi csomag        | Csomagjaim                                | Címtárak                     | Beállítások •        | Csomagolódobo        | z rendelés         | Súgó                     |                      |   |                  |        |
|              |       |                                                | CSOMAG a             | datai                    | izolgáltatások                            |                              | Feladó               |                      | Címzett            |                          | ÖSSZEGZÉS            |   |                  |        |
|              |       |                                                | Küldemény típ        | USA 🛞 Nemzetk            | iõzi csomeg                               |                              |                      | c<br>(               | Csomagsablon ()    | D                        | Import               |   |                  |        |
|              |       |                                                | Feladás helye        | Postahe                  | lyen                                      |                              |                      |                      | Háznál történ      | nő felvétel              |                      | • |                  |        |
|              |       |                                                | Kézbesítés mó        | dja<br>Háznál kézbesítés |                                           |                              | PostaPont            |                      |                    | Csomagau                 | tomata               |   |                  |        |
|              |       |                                                | Csomag tömeg         | je (g)                   | A csomag súlyát ko<br>irkategóriába fog k | illégáink leeller<br>ærülni. | tőrzik a postán, így | téves adat esetén ko | rrigáljuk azt. Ez: | ráltal előfordulha       | t, hogy csomagja más | 0 |                  |        |
|              |       |                                                | 🗋 Nem téglatest alak | τú ()                    |                                           |                              |                      |                      |                    |                          |                      |   |                  |        |
|              |       |                                                | Küldemény fajtéja () |                          | Y Tartal                                  | iom leírása ()               |                      |                      |                    |                          |                      |   |                  |        |
|              |       |                                                | Vámérték ()          |                          |                                           |                              |                      |                      |                    | Érték devizanem<br>* HUF | • ()                 | ~ |                  |        |
|              |       |                                                | Export engedély (j)  |                          |                                           |                              |                      |                      |                    | Pótlap szám (3)          |                      |   |                  |        |
|              |       |                                                |                      |                          | Adat                                      | ok törlése                   | ⊗ Mégsem             | Tovább               | <b>&gt;</b>        |                          |                      |   |                  |        |

# 5.2.1.1 <u>Adatok megadása</u>

Csomag típusa – Legördülő listából tudsz választani az elérhető országok közül.

## Csomagsablon (opcionális) – (Regisztrált felhasználók számára elérhető funkció)

Legördülő listából tudsz választani, választható értékei az általad létrehozott nemzetközi sablonok. Ha kiválasztásra kerül, akkor a sablonban szereplő adatokkal előtöltődnek a mezők. A sablonok használata gyorsítja a címirat rögzítés menetét hiszen a megegyező tulajdonságú csomagok bizonyos adatai egy gombnyomással megadhatóak. Új sablont a **<Csomagsablon adatok kezelése>** menüpontban tudsz megadni, a már létező sablonokat is itt tudod módosítani.

**Import** (opcionális) - **(Regisztrált felhasználók számára elérhető funkció)** A korábban létrehozott import állományokat tudod tallózni. A kiválasztott állomány betöltése után az **<Összegzés>** űrlapra navigál az alkalmazás, a csomag listában megjelennek a betöltött tételek. Módosításra megnyitott csomag esetén az Import gomb inaktív, nem kattintható!

Feladás helye (kötelező): Csak postahelyen lehet

**Kézbesítés (Szállítási) módja** (kötelező) - Alapértelmezett: "Házhoz kézbesítés". Az elérhető kézbesítési módokat a korábban kiválasztott ország befolyásolja.

- o Háznál kézbesítés
- PostaPont
- o Csomagautomata

**Csomag tömege** (kötelező) - Mennyiségi érték grammban. 0 és negatív szám nem adható meg, törtszám nem jelenhet meg.

**Nem téglatest alakú csomag** (opcionális) - A jelölőnégyzet megjelölésekor automatikusan megjelölésre kerül a "Terjedelmes" többletszolgáltatás is.

**Küldemény fajtája** (EU-n kívüli ország esetén kötelező) - A küldemény tartalmának leírása, listából történő választással. Ha dokumentumot választasz (küldemény fajtának), akkor az EMS PRINT is megjelenik a kalkulációban a listában.

**Tartalom leírás** (kötelező, ha a küldemény fajta mezőben **Egyéb** érték került kiválasztásra, egyébként nem kell tölteni)

Vámérték (számolt érték/nem módosítható, inaktív mező) - Automatikusan kerül számításra a megadott vámadatok alapján.

**Érték devizaneme** (EU-n kívüli ország esetén kötelező) - Lehetséges értékek: EUR, HUF, USD. Az alapértelmezett devizanem = HUF.

**Export engedély:** (EU-n kívüli ország esetén lesz aktív, opcionális) -Tetszőlegesen tölthető.

**Pótlapszám** (automatikus töltés, inaktív mező) - A címirathoz ennyi pótlap kerül nyomtatásra, értéke automatikusan kerül megjelenítésre, nem módosítható.

Vámadat lista: A már rögzített vámadatok listája.

Dokumentumok A már rögzített vámdokumentumok listája.

#### 5.2.1.2 Funkció végrehajtásának pontos lépései

| Sorszám | Funkció         | Hatás                                                                                                |
|---------|-----------------|----------------------------------------------------------------------------------------------------|
| 1       | Adatok megadása | Ha minden kötelező adat megfelelően ki van töltve, akkor aktív lesz a <b><tovább></tovább></b> gomb. |

| 2 | <tovább></tovább> | Mindig aktív, ha a kötelező adatok hibátlanul kitöltöttek     |
|---|-------------------|---------------------------------------------------------------|
|   |                   | a <b><szolgáltatás adatok=""></szolgáltatás></b> lapra lépsz. |

## 5.2.1.3 <u>Vámadatok</u>

<Vámadatok hozzáadása> megnyomásakor felugró ablakban tudod rögzíteni a Vám adatokat és amennyiben szükséges a Vám Dokumentumok típusát és azonosítóját. A funkciógomb a Küldemény fajta megadása esetén válik aktívvá. Legalább 1 vámtétel megadása kötelező nem EU ország esetében. Vámtételek adatait lehet itt rögzíteni. A nyomógombra történő kattintással megjelenik a vámadatok megadására szolgáló felület az alábbi mezőtartalommal.

**<Hozzáad>** gomb csak akkor aktív, ha minden kötelező mező hibátlanul ki van töltve. Hozzáadás után a rögzített tétel megjelenik a jobb oldali táblázatban.

Ha a vámtételek rögzítésekor megadott tömeg teljes összege nagyobb, mint a csomag tömege, akkor a program felülírja a nagyobb értékkel a csomag tömeg értékét.

A HS tarifa link egy új ablakot nyit meg, a HS Vámtarifa kód kitöltését támogató segítségként.

**<Dokumentumok adatok>** egyéb csatolt dokumentumok azonosító adatainak rögzítésére ad lehetőséget funkciója. A **<Dokumentum Adatok>** gombra történő kattintással lehet a dokumentum adatok megadására szolgáló felületre lépni.

<Mentés> gomb csak akkor aktív, ha legalább 1 vámtétel rögzítve van.

| Vámadatok                                                                                                    |                                                                         |
|----------------------------------------------------------------------------------------------------|-------------------------------------------------------------------------|
| Vámadat                                                                                                    | tok Dokumentum adatai                                                   |
| <ol> <li>A vámadatokat angol nyelven szükséges megadni</li> </ol>                                                              |                                                                         |
| Származási ország (1)                                                                                                    |                                                                         |
| * Magyarország v                                                                                                    | Áru megnevezése Áru értéke Tömeg HS Vámtarifa kód Áru mennyisége Egység |
| Áru megnevezése ()<br>Áru értéke ()<br>*<br>Tömeg (g) ()<br>HS Vámtarifa kód ()<br>Érték<br>összegének ()<br>pénzneme<br>HUF v | Nincs adat!                                                             |
| Segítség HS vámtarifa választáshoz                                                                                             | •                                                                       |
| Aru mennyisége ()<br>Egység ()<br>Darab ~                                                                                      |                                                                         |
| Hozzáad                                                                                                    |                                                                         |
|                                                                                                    | Mégsem Mentés                                                           |

# 5.2.1.3.1 Adatok megadása – Vámadatok

**Származási ország** (kötelező) - Listából történő választás **Áru megnevezése** (kötelező) - Szabadon tölthető. **Áru értéke** (kötelező) - Az adott árutípus összértéke számadat (utána zárójelbe a csomag adatoknál kiválasztott Érték pénzneme mező értéke)

Tömeg (kötelező) - Az adott árutípus összsúly értéke grammban.

**HS Vámtarifa kód** (opcionális) - 6 v. 8 v. 10 karakterből álló számsor = tarifakód érték. HS tarifa kódok link tarifa adatokat tartalmazó weboldalt nyitja meg a program külön ablakban a kitöltést támogatva.

Áru mennyisége (kötelező) - Mennyiség érték.

Egység (opcionális)

## 5.2.1.3.2 Adatok megadása – Vám dokumentumok

| Vámadatok                   |          |    |                           |             |                 |        |     |
|-----------------------------|----------|----|---------------------------|-------------|-----------------|--------|-----|
|                             | Vámadato | ok | Dokumentum adatai         |             |                 |        |     |
| Dokumentum azonosítószáma ③ |          |    |                           |             |                 | I      | Ī   |
| *                           |          |    | Dokumentum azonosítószáma |             | Dokumentum neve |        |     |
| Dokumentum neve ③           |          |    |                           |             |                 |        |     |
| *                           | ~ )      |    |                           |             |                 |        |     |
| Hozzáad                     |          |    |                           | Nincs adat! |                 |        |     |
|                             |          |    |                           |             |                 |        |     |
|                             |          |    |                           |             |                 |        |     |
|                             |          |    |                           |             | <b>⊗</b> Mégsem | - Ment | tés |

**Dokumentum azonosítószáma -** Ha a csatolt dokumentum megadásra kerül, akkor töltése kötelező mező.

**Dokumentum neve** (kötelező, ha van azonosítószám) - Választó legördülő lista a dokumentum típusokkal.

| 1 | Adatok<br>megadása              | Mindig aktív <b><tovább></tovább></b> gomb, kitöltetlen kötelező mező esetén figyelmeztető üzenet jelenik meg.                         |
|---|---------------------------------|----------------------------------------------------------------------------------------------------|
| 2 | <hozzáad></hozzáad>             | Minden kötelező adat meg van adva és nincs hibás adat.<br>Rögzíti az űrlap új sorát a jobb oldali táblázatban.                         |
| 3 | <ceruza<br>ikon&gt;</ceruza<br> | A jobb oldali táblázatba kijelölt tétel lehet szerkeszteni/módosítani<br>a baloldali szerkesztő ablakban, majd Hozzáadással rögzíteni. |
| 4 | <kuka ikon=""></kuka>           | A jobb oldali táblázatba kijelölt tétel törlését segíti.                                                                               |
| 5 | <mentés></mentés>               | Minden kötelező adat meg van adva és nincs hibás adat. A táblázat-<br>ban lévő adatokat elmenti és visszalép a csomag rögzítéshez.     |
| 6 | <mégsem></mégsem>               | Kilép mentés nélkül. A korábban rögzített adatok megmaradnak.                                                                          |

5.2.1.3.3 Funkció végrehajtásának pontos lépései

Hatác

Sorszám Funkció

5.2.2 Szolgáltatások

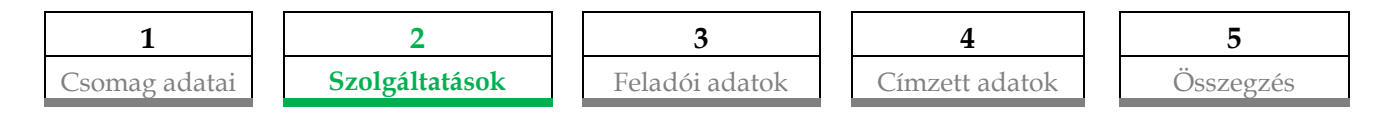

Az űrlapon a csomag jellemzőket és kért szolgáltatásokat tudod rögzíteni.

A többletszolgáltatások közül csak azok látszanak, amik a megadott adatok alapján lehetségesek. Választásnál a program ellenőrzi a teljes terméklogikát, hogy az egyes szolgáltatások és a választott többlettszolgáltatások nem zárják-e ki egymást.

Ha a célország vámköteles, akkor aktív a **<Vámadatok hozzáadása>** mező. (EU ország esetén inaktív.)

**<Rögzítés vége>** gomb csak akkor aktív, ha minden kötelező mező ki van töltve és megtörtént a termékválasztás.

| Magyar Pusta | MPL | Üzleti Partnerek<br>MPL CÍMIRATKITÖLTŐ - 3.3.2 |                                        |                         |                     |                  |       |                                        |              |           |           | Kilences loginCIK (2) 🗸 HU |
|--------------|-----|------------------------------------------------|----------------------------------------|-------------------------|---------------------|------------------|-------|----------------------------------------|--------------|-----------|-----------|----------------------------|
|              |     |                                                | Belföldi csomag                        | Nemzetközi csomag       | Csomagjaim          | Címtárak Beállít | tásol | ok • Csomagolódo                       | boz rendelés | Súgó      |           |                            |
|              |     |                                                | CSOMAG ad                              | atai Sz                 | olgáltatások        | Fel              | ədó   |                                        | Címzett      |           | ÖSSZEGZÉS |                            |
|              |     |                                                | Választható szo                        | olgáltatások            |                     |                  | _     |                                        |              |           |           |                            |
|              |     |                                                | (i) Értéknyilvár                       | lítás                   |                     | +                | 0     | <ol> <li>Terjedelmes</li> </ol>        |              |           |           |                            |
|              |     |                                                | i Háznál törte                         | énő felvétel            |                     |                  | 9     | i) Tértivevény                         |              |           |           |                            |
|              |     |                                                | (i) KKO vámdo                          | okumentum pótlap        |                     |                  | 0     | <ol> <li>Kiviteli postai vá</li> </ol> | mügynöki szo | lgáltatás |           |                            |
|              |     |                                                |                                        | Termékválasztás és elő: | zetes díjkalkuláció | 5                |       |                                        |              |           |           |                            |
|              |     |                                                | Választható                            | termékek                |                     |                  |       |                                        |              |           |           |                            |
|              |     |                                                | <ul> <li>See 10</li> <li>Ne</li> </ul> | mzetközi postacsomag 5. | zóna - 1 kg         | 19 800 Ft        |       |                                        |              |           |           |                            |
|              |     |                                                | 0 🕥 Ne                                 | mzetközi elsőbbségi csg | 5.zóna - 1 kg       | 20 400 Ft        |       |                                        |              |           |           |                            |
|              |     |                                                | ି 🕥 EN                                 | IS Pack 5.zóna - 1 kg   |                     | 21 800 Ft        |       |                                        |              |           |           |                            |
|              |     |                                                | < Vissza                               | Adatok törlése          |                     |                  |       |                                        | [            | 🛞 Mégsem  | Tovább 🗲  |                            |

## 5.2.2.1 Adatok megadása

**Különszolgáltatások** (opcionális) - A különszolgáltatások a megadott adatok (pl. ország) alapján kerülnek megjelenítésre vagy lesznek korlátozva.

- Értéknyilvánítás (opcionális, de Európa+ esetén kötelező) Értéknyilvánítás különszolgáltatás igénybevétele, érték megadása forintban.
- **Terjedelmes** Megjelölésre kerülhet: a felhasználó által manuálisan vagy a nem téglatest alakú csomag jelölőnégyzet bepipálása által.
- Kiviteli postai vámügynöki szolgáltatás
- Tértivevény
- KKO vámdokumentum pótlap
- Háznál történő felvétel

**KKO Pótlapszám** (automatikus töltés, inaktív mező) - A rendszer számolja a megadott vámáru tételek alapján, ha a Kiviteli postai vámügynöki szolgáltatás ikon bejelölésre került.

# 5.2.2.2 <u>Előzetes díjkalkuláció (kötelező)</u>

<**Előzetes díjkalkuláció és termékválasztás>** nyomógombot kötelező használni és terméket választani a **<Tovább>** gomb előtt.

Termékválasztás követően a jelölt termékkel halad tovább a folyamat. Ha a díjazás során nem elérhető egyetlen termék se, akkor a hibaszövegek megjelennek a képernyőn

| Termékválasztás és előzetes díjkalkuláció                   |           |
|-------------------------------------------------------------|-----------|
| Választható termékek                                        |           |
| Nemzetközi postacsomag 5.zóna - 1 kg                        | 19 800 Ft |
| <ul> <li>Nemzetközi elsőbbségi csg 5.zóna - 1 kg</li> </ul> | 20 400 Ft |
| <ul> <li>EMS Pack 5.zóna - 1 kg</li> </ul>                  | 21 800 Ft |
|                                                             |           |

# 5.2.2.3 <u>Funkció végrehajtásának pontos lépései</u>

| Sorszám | Funkció                                                             | Hatás                                                                                                    |
|---------|---------------------------------------------------------------------|----------------------------------------------------------------------------------------------------|
| 1       | Adatok megadása                                                     | Aktív lesz az <b><előzetes díjkalkuláció="" termékválasztás="" és=""></előzetes></b> gomb, ha minden kötelező adatot rögzítettél.                                                                                                    |
| 2       | <előzetes<br>díjkalkuláció és<br/>termékválasztás&gt;</előzetes<br> | Aktív amíg nem választottál. Csak a választás után aktiválódik<br>a <b><tovább></tovább></b> gomb. Ha módosítasz a felületen a választható<br>termékek listája eltűnik és újra-kalkulálás szükséges. Ekkor az<br><b><előzetes díjkalkuláció="" termékválasztás="" és=""></előzetes></b> gomb lesz ismét<br>aktív és a <b><tovább></tovább></b> gomb inaktív. |
| 3       | <tovább></tovább>                                                   | Akkor aktív, ha a termékválasztás megtörtént. A <b><feladó></feladó></b><br>lapra lépsz.                                                                                                    |

## 5.2.3 Feladói adatok

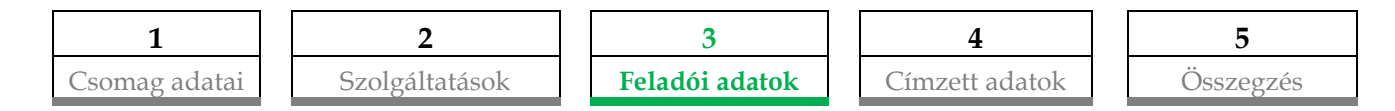

A **<Feladó>** űrlap az első csomag esetén üres, de több csomag rögzítése esetén a jegyzék zárásig, az első csomag rögzítés során alkalmazott feladó adatok jelennek meg az oldalon. Osztott cím adatokat kell rögzíteni: közterület név, közterület jelleg, házszám.

| flaggar Posta MPL | Üzleti Partnerek<br>MPL CÍMIRATKITÖLTŐ - 3.3.2 |                                                |                       |                          |                         |                      | Kilences loginCIK 🕲 🗸 HU |
|-------------------|------------------------------------------------|------------------------------------------------|-----------------------|--------------------------|-------------------------|----------------------|--------------------------|
|                   |                                                | Belföldi csomag Nemzetközi csomag              | g Csomagjaim Címtárak | Beállítások <del>-</del> | Csomagolódoboz rendelés | Súgó                 |                          |
|                   |                                                | CSOMAG adatai                                  | Szolgáltatások        | Feladó                   | Címzett                 | ŐSSZEGZÉS            |                          |
|                   |                                                | FELADÓ adatal                                  |                       | Partnerkód (             | 3                       |                      |                          |
|                   |                                                | Feladó neve ()<br>Minta Feladó                 |                       |                          |                         |                      | )                        |
|                   |                                                | Szervezet neve ()<br>Minta Szervezet           |                       |                          |                         |                      |                          |
|                   |                                                | Irányítószám ()<br>4 jegyű szám                | Település ()          |                          |                         |                      |                          |
|                   |                                                | Közterület neve<br>Közterület neve             |                       |                          |                         |                      |                          |
|                   |                                                | Ulca<br>Hézszém (j)                            |                       |                          |                         |                      | )                        |
|                   |                                                | házszám, emelet, ajtó<br>Feladó e-mailcíme ()  |                       |                          |                         |                      |                          |
|                   |                                                | pelda.email@pelda.hu<br>Feladó telefonszóma () |                       |                          |                         |                      |                          |
|                   |                                                | +3630-9999999                                  |                       |                          |                         | Mentés a címtárba () | J<br>-                   |
|                   |                                                | < Vissza                                       |                       | (X) Mégsem               |                         | Tovább 👂             |                          |

# 5.2.3.1 <u>Adatok megadása</u>

Nemzetközi csomagok esetén is csak belföldi cím kerülhet rögzítésre a feladó címként. <Következő csomag> rögzítéskor a korábbi csomag feladó adatával töltődnek: Feladó neve, Irányítószám, Település, Közterület neve, Közterület jelleg, Házszám, E-mail, Telefonszám

**Partnerkód – (opcionális) (Regisztrált felhasználók számára elérhető mező)** A címtárban tárolt feladók és címzettek egyedi azonosítója. Ez alapján automatikusan betölthetők az itt szereplő adatok.

Feladó neve (kötelező) – A feladó neve. Új csomag rögzítésekor:

- Vendég esetén:
  - az előző csomagnál mentett adat (az utoljára rögzített csomag feladója) töltődik be.
- Csak regisztrált esetén
  - Alapértelmezett feladó vagy sablon esetén abból töltődik.
  - Ha nincs sablon vagy kedvenc feladó, akkor az utoljára rögzített csomag feladója kerül betöltésre.

Szervezet neve (opcionális) – Feladó szervezet neve.

**Irányítószám** (kötelező) – A feladó irányítószáma. Fontos, hogy csak létező irányítószám kerülhet elfogadásra. Az irányítószám rögzítése alapján, ha egy település van az adott irányítószámon, akkor a település automatikusan kitöltésre kerül, több település esetén listából kell választani. A település rögzítése alapján a lehetséges irányítószámokat közül választhatsz. Új csomag rögzítésekor:

- Vendég esetén:
  - az előző csomagnál mentett adat (az utoljára rögzített csomag feladója) töltődik be.
- Csak regisztrált esetén
  - Alapértelmezett feladó vagy sablon esetén abból töltődik.

• Ha nincs sablon vagy kedvenc feladó, akkor az utoljára rögzített csomag feladója kerül betöltésre.

**Település** (kötelező) – A feladó cím település adata, fontos, hogy csak létező helység adat kerülhet elfogadásra. Település módosítása alapján az irányítószám is módosul, illetve több esetén listából választhatsz. Új csomag rögzítésekor:

- Vendég esetén:
  - az előző csomagnál mentett adat (az utoljára rögzített csomag feladója) töltődik be.
- Csak regisztrált esetén
  - Alapértelmezett feladó vagy sablon esetén abból töltődik.
  - Ha nincs sablon vagy kedvenc feladó, akkor az utoljára rögzített csomag feladója kerül betöltésre.

**Közterület neve** (opcionális) – Az irányítószám-település alapján lehet választani a közterület nevek közül. A listában nem szereplő név is megadható. Új csomag rögzítésekor:

- Vendég esetén:
  - az előző csomagnál mentett adat (az utoljára rögzített csomag feladója) töltődik be.
- Csak regisztrált esetén
  - Alapértelmezett feladó vagy sablon esetén abból töltődik.
  - Ha nincs sablon vagy kedvenc feladó, akkor az utoljára rögzített csomag feladója kerül betöltésre.

**Közterület jelleg** (opcionális) – Amennyiben a közterület név kitöltésre került, kötelező ezt is tölteni. Az irányítószám-település-közterület név alapján megkapod a lehetséges értéket a listában. A listában nem szereplő közterület jelleg nem rögzíthető. Új csomag rögzítésekor:

- Vendég esetén:
  - az előző csomagnál mentett adat (az utoljára rögzített csomag feladója) töltődik be.
- Csak regisztrált esetén
  - o Alapértelmezett feladó vagy sablon esetén abból töltődik.
  - Ha nincs sablon vagy kedvenc feladó, akkor az utoljára rögzített csomag feladója kerül betöltésre.

**Házszám** (opcionális) – Az irányítószám-település-közterület név-közterület jelleg alapján megjelennek az elérhető házszámok. A listában nem szereplő házszám is megadható. Helyrajzi számot itt kell rögzíteni. Új csomag rögzítésekor:

- Vendég esetén:
  - az előző csomagnál mentett adat (az utoljára rögzített csomag feladója) töltődik be.
- Csak regisztrált esetén
  - o Alapértelmezett feladó vagy sablon esetén abból töltődik.
  - Ha nincs sablon vagy kedvenc feladó, akkor az utoljára rögzített csomag feladója kerül betöltésre.

**Feladó e-mail címe** (opcionális) – A feladó e-mail címe. "@" és "." karaktereket tartalmaznia kell. A szabványnak megfelelő e-mail címek kerülnek elfogadásra. Új csomag rögzítésekor:

az előző csomagnál mentett adatot (az utoljára rögzített csomag feladóját) kell betölteni.

**Feladó telefonszám** (opcionális) – A feladó telefonszáma. A lehetséges körzetszámokat és a telefonszám hosszát a program ellenőrzi. Elvárt formátum: +3630-1234567. Új csomag rögzítésekor az előző csomagnál mentett adat (az utoljára rögzített csomag feladója) töltődik be.

| Sorszám | Funkció           | Hatás                                                                                                    |
|---------|-------------------|----------------------------------------------------------------------------------------------------|
| 1       | Adatok megadása   | Mindig aktív <b><tovább></tovább></b> gomb, kitöltetlen kötelező mező esetén figyelmeztető üzenet jelenik meg.                                                                                                    |
| 2       | <tovább></tovább> | Mindig aktív, ha a kötelező adatok0 hibátlanul kitöltöttek a<br><b><címzett></címzett></b> lapra lépünk. (A rögzített feladó adatokat lementi<br>az alkalmazás.)<br>Amennyiben a cím nem kiajánlott értékekkel lett megadva, a<br>megadott címet jóvá kell hagyni. Ha nem létező a cím, akkor<br>létező cím felajánlás is történik, amik közül választani lehet. |

| 5.2.3.2 | Funkció  | végreha | itásának | nontos l | lénései       |
|---------|----------|---------|----------|----------|---------------|
| 0.2.0.2 | I MINULU | ULLICIU |          |          | <i>cpcoci</i> |
|         |          |         | 2        | 1        |               |

# 5.2.4 *Címzett adatok*

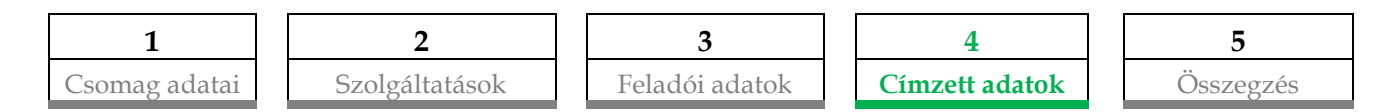

A csomagfeladáshoz szükséges címirathoz tartozó címadatot tudod a **<Címzett>** űrlapon rögzíteni.

| Nagar Roda MPL Úzleti Partnerek<br>MPL CÍMIRATKITÖLTŐ - 3.3. | 2                                   |                     |                   |                      |                       | Kilences loginCIK (2) 🗸 HU |
|--------------------------------------------------------------|-------------------------------------|---------------------|-------------------|----------------------|-----------------------|----------------------------|
|                                                              | Belföldi csomag Nemzetközi csomag   | Csomagjaim Címtárak | Beállítások • Cso | magolódoboz rendelés | Súgó                  |                            |
|                                                              |                                     |                     |                   |                      |                       |                            |
|                                                              | CSOMAG adatai                       | Szolgáltatások      | Feladó            | Címzett              | ÖSSZEGZÉS             |                            |
|                                                              | CÍMZETT adatai                      |                     | Partnerkód (1)    |                      |                       |                            |
|                                                              |                                     |                     |                   |                      |                       |                            |
|                                                              | Címzett neve ()                     |                     |                   |                      | ]                     |                            |
|                                                              | Minta Cimzett                       |                     |                   |                      |                       |                            |
|                                                              | Minta Szervezet                     |                     |                   |                      |                       |                            |
|                                                              | Orazág (j)                          |                     |                   |                      |                       |                            |
|                                                              | Amerikai Egyesült Államok           |                     |                   |                      | × ]                   |                            |
|                                                              | Irányítószám (j)                    |                     |                   |                      |                       |                            |
|                                                              | * Országtól függő számok+betűk      |                     |                   |                      |                       |                            |
|                                                              | Település ()                        |                     |                   |                      |                       |                            |
|                                                              | Cim @                               |                     |                   |                      |                       |                            |
|                                                              | Közterület neve, jellege és házszám |                     |                   |                      |                       |                            |
|                                                              | Címzett e-mailcíme (3)              |                     |                   |                      |                       |                            |
|                                                              | pelda.email@pelda.hu                |                     |                   |                      |                       |                            |
|                                                              | Címzett mobiltelefonjának száma ()  |                     |                   |                      |                       |                            |
|                                                              | Orszagtól függő telefonszám         |                     |                   |                      |                       |                            |
|                                                              | Adatok törlése                      |                     |                   |                      | 🔲 Mentés a címtárba 🛞 |                            |
|                                                              | < Vissza                            | [                   | ⊗ Mégsem          |                      | Tovább 🗲              |                            |

# 5.2.4.1 Adatok megadása

<Új csomag> rögzítésekor üresen jelennek meg:

Címzett neve, Szervezet neve, Ország, Irányítószám, Település, Cím, Címzett e-mail címe, Címzett mobiltelefonjának száma

<Következő csomag> rögzítéskor a korábbi csomag címzett adatával töltődnek: Címzett neve, Szervezet neve, Ország, Irányítószám, Település, Cím, Címzett e-mail címe, Címzett mobiltelefonjának száma

**Partnerkód** (opcionális) (Regisztrált felhasználók számára elérhető mező) - A címtárban tárolt feladók és címzettek egyedi azonosítója. Ez alapján automatikusan betölthetők az itt szereplő adatok.

Címzett neve (kötelező) - A címzett neve szabadon rögzíthető.

Szervezet neve (opcionális) - Ha van, a címzett szervezének neve.

Ország (kötelező) - Csomag adatoknál kiválasztott ország jelenik itt meg.

**Irányítószám** (kötelező) - Betű és szám egyaránt lehet. Az irányítószámra vonatkozó formai követelmény országonként eltérő, de ezt a program ellenőrzi. Nem megfelelő formátum esetén figyelmeztető üzenetet tapasztalsz, javítás után tovább tudsz lépni.

**Település** (kötelező) - A címzett cím település adata. Fontos, hogy csak létező helység adat kerül elfogadásra. Inverz esetén a település automatikusan töltődik, nem módosítható.

Cím (kötelező) - Nemzetközi rögzítés esetén a közelebbi cím megadása szükséges.

**Címzett e-mail címe**(opcionális) - A címzett e-mail címe. *"*@*"* és *"."* karaktereket tartalmaznia kell. A szabványnak megfelelő e-mail címek kerülnek elfogadásra.

**Címzett mobiltelefonjának száma** (opcionális) - A címzett telefonszáma. 31 karakterig bármilyen formátum megadható.

**Megjegyzés** (opcionális) - Szabadon megadható információ, ide rögzíthetők a címmel kapcsolatos megjegyzések.

| Sorszám | Funkció           | Hatás                                                                                                    |
|---------|-------------------|----------------------------------------------------------------------------------------------------|
| 1       | Adatok megadása   | Mindig aktív <b><tovább></tovább></b> gomb, kitöltetlen kötelező mező esetén figyelmeztető üzenet jelenik meg.                                             |
| 2       | <tovább></tovább> | Mindig aktív, ha a kötelező adatok hibátlanul kitöltöttek az<br><b>&lt;Összegzés&gt;</b> lapra lépsz. (A rögzített feladó adatokat lementi az alkalmazás.) |

## 5.2.4.2 Funkció végrehajtásának pontos lépései

#### 5.2.5 Összegzés

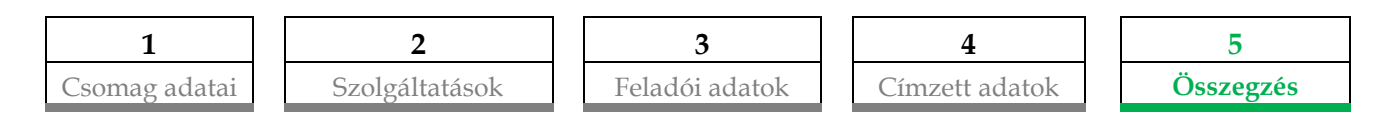

Az egyes csomagok, rögzítést követően a csomag összesítés képernyőn kerülnek táblázatosan megjelenítve.

| Nagar Pida MPL Lakossági<br>MPL CÍMIRATKITÖLTŐ - 3.3.3 |                             |                     |                                 |                   |                |                                |                  |             |                       |       |  | ® ∽ HU |
|--------------------------------------------------------|-----------------------------|---------------------|---------------------------------|-------------------|----------------|--------------------------------|------------------|-------------|-----------------------|-------|--|--------|
|                                                        | Belföldi csomag             | Nemzetközi csomag   | Csomagjaim                      | Címtárak          | Beállítások -  | Csomagolódoboz r               | endelés Súg      | 6           |                       |       |  |        |
|                                                        | CSOMAG a                    | datai               | Szolgáltatások                  |                   | Feladó         |                                | Cinzett          |             | ÖSSZEGZÉS             | _     |  |        |
|                                                        | + Következő c               | somag 🕀 Üj          | csomeg                          |                   |                |                                |                  | V4g         | legesítem a feladást. | ~     |  |        |
|                                                        | Csomag lista • 1            | db 🕏                |                                 |                   |                |                                |                  | 💭 Lista     | exportálása d         | * 🗊   |  |        |
|                                                        | 🗖 🛊 Cimzett 🍸               | Feladás belye 💡     | Feladó 🍸 💋                      | Atvētel tīpusa 🍸  | Fixponti din 🍸 | Csomag jellege 🍸               | Szolgáltatások 🍸 | Andizetés 🎙 | Értéknyilvánítás      | ¥ Oss |  |        |
|                                                        | □ 1 teszt cím<br>68309 DE M | annheim Postahelyen | Hårom loginCIK<br>1201 Budapest | lázhoz kézbesítés |                | MPL Europe Standard<br>1 000 g |                  | 0 Ft        | Érték: 0 Ft           | 8 60  |  |        |
|                                                        |                             |                     |                                 |                   |                |                                |                  |             |                       |       |  |        |

A csomag összesítő sorai oszlopok szerint rendezhetők (nyíl le/fel) és szűrhetők (tölcsér).

A csomag kijelölését követően (bal oldalt található jelölőnégyzet) a **<Ceruza>** ikonnal indítható a rögzített adat módosítása. Ekkor a teljes folyamaton végig vezet a program mind a 3 űrlapon. Módosítás esetén a csomag azonosító is változni fog.

Az Általános Szerződési Feltételek elfogadását, és a jelölőnégyzet bejelölését követően a **<Véglegesítem a feladást>** gomb aktívvá válik, erre kattintva zárhatod le a rögzítési folyamatot, majd a **<Letöltés nyomtatáshoz>** gombbal indíthatod a címirat nyomtatását.

| Magyar Posta | M P L | Lakossági<br>MPL CÍMIRATKITÖLTŐ - 3.3.3 |                                          |                                       |                                   |                  |                |                                |                  |            |                                        |                                 | ©∨ HU |
|--------------|-------|-----------------------------------------|------------------------------------------|---------------------------------------|-----------------------------------|------------------|----------------|--------------------------------|------------------|------------|----------------------------------------|---------------------------------|-------|
|              |       |                                         | Belföldi csomag                          | Nemzetközi csomag                     | Csomagjaim                        | Címtárak         | Beállítások •  | Csomagolódoboz                 | rendelés Súg     | gó         |                                        |                                 |       |
|              |       |                                         | CSOMAG ac                                | latai !                               | Szolgáltatások                    |                  | Feladó         |                                | Címzett          |            | ÖSSZEGZÉS                              |                                 |       |
|              |       |                                         | + Kõvetkező cs<br>Csomag lista • 1       | omag 🕀 Új d<br>db 🔅                   | somag                             |                  |                |                                |                  | Vé         | glegesítem a feladást 、<br>exportálása | <ul> <li>✓</li> <li></li> </ul> |       |
|              |       |                                         | ■ # Címzett 🏹                            | Feladás helye 🍸 🛛                     | Feladó 🍸 Á                        | tvétel típusa 🍸  | Fixponti cím 🍸 | Csomag jellege 🏹               | Szolgáltatások 🏹 | Árufizetés | 7 Értéknyilvánítás                     | 7 Ōss                           |       |
|              |       |                                         | 1 teszt cím<br>68309 DE Ma               | nnheim Postahelyen                    | Három loginCIK<br>1201 Budapest H | ázhoz kézbesítés |                | MPL Europe Standard<br>1 000 g |                  | 0 Ft       | Érték: 0 Ft                            | 8 60                            |       |
|              |       |                                         |                                          |                                       |                                   |                  |                |                                |                  |            |                                        |                                 |       |
|              |       |                                         |                                          |                                       |                                   |                  |                |                                |                  |            |                                        |                                 |       |
|              |       |                                         | <ul> <li>Elolvastam és elfoga</li> </ul> | adom az <u>Általános Szerződési F</u> | eltételeket                       |                  |                |                                |                  | (          | 10 🗸                                   | ,                               |       |
|              |       |                                         | E Import eredm                           | ény letöltése 🕞 🛛                     | mport visszavonása                |                  |                |                                |                  |            |                                        |                                 |       |

| Belföldi csomag                                                                    | Nemzetközi csomag                                                                 | Csomagjair                                                         | n Címtárak                                                                 | Beállítások •                                                     | Csomagolódobo                                                                       | z rendelés                                                 | Súgó               |                     |               |
|------------------------------------------------------------------------------------|-----------------------------------------------------------------------------------|--------------------------------------------------------------------|----------------------------------------------------------------------------|-------------------------------------------------------------------|-------------------------------------------------------------------------------------|------------------------------------------------------------|--------------------|---------------------|---------------|
| 🛚 # Címzett 🍸                                                                      | Feladás helye 🍸                                                                   | Feladó 🍸                                                           | Átvétel típusa 🍸                                                           | Fixponti cím 🍸                                                    | Csomag jellege 🍸                                                                    | Szolgáltatáso                                              | k 🍸 Árufizetés 🎙   | 7 Értéknyilvánítás  | <b>∀ Ō</b> ss |
| ✓ 1 teszt cím<br>68309 DE Man                                                      | nheim Postahelyen                                                                 | Három loginCIK<br>1201 Budapest                                    | Házhoz kézbesítés                                                          |                                                                   | MPL Europe Standar<br>1 000 g                                                       | I                                                          | 0 Ft               | Érték: 0 Ft         | 8 60          |
|                                                                                    |                                                                                   |                                                                    |                                                                            |                                                                   |                                                                                     |                                                            |                    |                     |               |
|                                                                                    |                                                                                   |                                                                    |                                                                            |                                                                   |                                                                                     |                                                            |                    |                     |               |
| (                                                                                  |                                                                                   |                                                                    |                                                                            |                                                                   |                                                                                     |                                                            |                    |                     | •             |
|                                                                                    |                                                                                   |                                                                    |                                                                            |                                                                   |                                                                                     |                                                            |                    | '10 ×               | 1 >           |
| Tisztelt Ügyfeli                                                                   | inkl                                                                              |                                                                    |                                                                            |                                                                   |                                                                                     |                                                            |                    | 8                   |               |
| Feladási igényed rög                                                               | gzítettük.                                                                        |                                                                    |                                                                            |                                                                   |                                                                                     |                                                            | c                  | límirat nyomtatás   |               |
| A feladási igényed vi                                                              | isszaigazolását elküldtük                                                         | e-mailben.                                                         |                                                                            |                                                                   |                                                                                     |                                                            | ځ                  | Letöltés nyomtatásh | oz            |
| A címirat(ok) postán                                                               | történő kinyomtatásához                                                           | , a következő cso                                                  | magazonosító(k)ra                                                          | a lesz szükséged                                                  |                                                                                     |                                                            |                    | Bezár 🐼             |               |
| <ul> <li>JJH30AAAAAE</li> </ul>                                                    | E90124960                                                                         |                                                                    |                                                                            |                                                                   |                                                                                     |                                                            | L                  | 0                   |               |
| Ha Csomagautoma<br>csomagazonosítókh                                               | ata feladást választottá<br>oz tartoznak.                                         | il, a feladásho                                                    | z szükséges kó                                                             | dot elküldtük e                                                   | e-mailben. A feladás                                                                | i kódok a f                                                | enti               |                     |               |
| A csomagautomaták<br>kezdeményezhető a<br>venni, csomagod po<br>neked a címiratot. | con címirat nyomtatása n<br>z ország bármelyik MPL o<br>ostán is feladhatod, post | élkül van lehetős<br>csomagautomatá<br>ai díjszabás sze            | éged csomagfelad<br>jánál. Ha bármilyei<br>rint. Munkatársain              | ásra. A most elő<br>n okból nem tudo<br>k a csomagazor            | készített feladási igény<br>id a szolgáltatást az at<br>nosító megadását kövi       | ed 30 napon b<br>tomatánál igén<br>tően kinyomta           | əlül<br>/be<br>ják |                     |               |
| Ha háznál történő<br>csomagazonosító m<br>7777-es telefonszán                      | felvétel többletszolgáltat<br>egadásával) (1) budape:<br>non és válaszd a 6-os me | ást választottál,<br>sti felvétel esetél<br>nüpontot.              | kérjük a részlete<br>ben a 06-1-222-77                                     | k egyeztetése o<br>77-es telefonszá                               | éljából hívd az Ügyfe<br>ámon, (2) országosan                                       | lszolgálatunkat<br>pedig a 06-1-3                          | (a<br>33-          |                     |               |
| A küldeményadatok<br>módosulhatnak pl. a<br>Magyar Posta Zrt. Ál                   | megadása során megjel<br>címirat nyomtatása és a<br>Italános Szerződési Felté     | enített, illetve a lo<br>a tényleges felad<br>telei az alábbi linl | etölthető elkészítet<br>ás közben eltelt id<br>ken érhető el: <u>https</u> | t címiratokon sze<br>ő alatt történő á<br><u>:://www.posta.hu</u> | ereplő árak tájékoztató<br>rváltoztatások vagy sú<br><u>/ugyfelszolgalat/aszf/p</u> | jellegűek. Az á<br>lyeltérés esetér<br><u>istai_aszf</u> . | rak<br>. A         |                     |               |
| Köszönjük, hogy cso                                                                | magodat ránk bízod.                                                               |                                                                    |                                                                            |                                                                   |                                                                                     |                                                            |                    |                     |               |
| Magyar Posta Zrt.                                                                  |                                                                                   |                                                                    |                                                                            |                                                                   |                                                                                     |                                                            |                    |                     |               |

# 5.2.5.1.1 Import

A nemzetközi import funkció leírását a kézikönyv végén található <u>Melléklet</u> második része foglalja össze.

# 5.2.5.2 <u>Az összesítő táblázatban látható alapértelmezett adatok</u> Sorszám

Feladó - A feladó név és cím adatait tartalmazza Címzett - A címzett név és cím adatait tartalmazza Átvétel típusa - Átvétel típusa Csomag jellege - Termék neve és a csomag méret és súly adatai Szolgáltatások - Választott szolgáltatások felsorolása Összesen - Kalkulált díj összege az adott csomagra (sorra)

## 5.2.5.3 <u>Funkció végrehajtásának pontos lépései</u>

| Sorszám | Funkciók                                          | Hatás                                                                                                    |
|---------|---------------------------------------------------|----------------------------------------------------------------------------------------------------|
| 1       | <véglegesítem a<br="">feladást&gt;</véglegesítem> | Le nem zárt csomagokat tudsz lezárni, a rögzítést befejezni, és<br>címirat nyomtatást indítani.                                                                                                    |
| 2       | <Új csomag>                                       | <Új csomag> rögzítés indítása: Új csomag, új címzettnek a Feladó adatok azonosak az előző csomagéval.                                                                                                    |
| 3       | <következő<br>csomag&gt;</következő<br>           | Egy csomag kijelölése után lesz aktív, feladó és címzett<br>megegyezik a kijelölt csomag adatával, csak a csomag adatokat<br>kell rögzítened                                                                                                    |
| 4       | <törlés></törlés>                                 | A lista egy kijelölt tétele vagy egyszerre több kijelölt tétel is törölhető.                                                                                                    |
| 5       | <lista<br>exportálása&gt;</lista<br>              | Mindig aktív a link<br>A <b>lista exportálása</b> funkció az adott táblázat beállításaival<br>(oszlopok száma, sorrendje, alkalmazott szűrés, minden szűrés<br>eredményként kapott sorok) az adattartalmat a paraméterként<br>megadott fájltípussal a letöltések mappájába exportálja. |
| 6       | <import<br>eredmény<br/>letöltése&gt;</import<br> | Mindig aktív a link. A Csomag összesítő lista felületről a linkre<br>kattintással kezdeményezhető egy kiválasztott import eredmény<br>fájl letöltése.                                                                                                    |
| 7       | <import<br>visszavonása&gt;</import<br>           | Mindig aktív a link. A Csomag összesítő lista felületről<br>kezdeményezhető egy kiválasztott import teljes visszavonása<br>(törlése) az import fájl megadásával.                                                                                                    |

# 5.3 Csomagjaim menüpont használata

#### (Regisztrált felhasználók számára elérhető funkció)

A **<Feladás véglegesítése>** utáni **<Csomagjaim>** felület tartalmazza azokat a csomagokat, melyeket a csomag összesítőn láttál a lezárás kezdeményezésekor. A feladás véglegesítésekor az összes csomag lezárásra kerül, nem lehet szelektálni. Ha hibás van közöttük, akkor zárás nem indítható. A címiratokat csak a zárást követően tudod kinyomtatni.

Az itt megjelenő csomagok köre bővíthető, ha az időintervallumot tágabbra módosítod. Alapértelmezett listaként a tárgynapon (vagy ha még nincs ilyen akkor az utolsó lezárt napon véglegesített összes jegyzék csomagjai) lezárt csomagok listázódnak. Az intervallum maximum 3 hónap lehet, ami az aktuális dátumhoz képest max 1 évvel régebbi dátumra állítható be.

| gar Pista MPL MPL    | ossagi<br>. CİMIRATKITÖLTŐ - 3.: | 3.3               |               |                                 |                |                                     |                     |                                          |                                                |                                  |                  | ۷ (2)       |
|----------------------|----------------------------------|-------------------|---------------|---------------------------------|----------------|-------------------------------------|---------------------|------------------------------------------|------------------------------------------------|----------------------------------|------------------|-------------|
|                      |                                  | Belföldi csomag   | Nemzetközi o  | somag Csor                      | magjaim C      | límtárak Beállításol                | • Csomag            | olódoboz rendelés Sú                     | ıgó                                            |                                  |                  |             |
|                      |                                  |                   |               |                                 |                |                                     |                     |                                          |                                                |                                  |                  |             |
| Csomag lista 4       | db                               | [                 | 2025. 03. 18. |                                 | •              | 2025. 03. 18.                       | G                   | <b>1</b>                                 |                                                | Ÿ                                | Szűrés           |             |
| 2                    |                                  |                   |               |                                 |                |                                     | -                   |                                          |                                                |                                  |                  |             |
| Jegyzék azonosító Y  | Feladás dátuma Y                 | Csomagazonosító Y |               | Feladó Y                        | Kézbesítési mő | d Υ Cimzett Υ                       | Feladási díj Y      | Csomag jellege Y                         | Szolgáltatások Y                               | Létrehozás dátuma és időpontja Y | Rögzítő neve Y   | Feladás he  |
| CIK-2220823116       | 2025.03.18. 08:30:05             | PN00000034030012  |               | Három loginCIK<br>4000 Debrecen | Házhoz kézbesi | ités Próba teszt<br>2000 Szentendre | 3 100 Ft            | MPL Üzleti csomag belföldi<br>2 000 g    | Orzési idő (5)<br>Garantált 1 napos kézbesítés | 2025.03.18. 08:30:05             | Három loginCIK   | Postahelyer |
| CIK-2220823105       | 2025.03.18. 08:16:46             | JJH30AAAAADE9012  | <u>:4960</u>  | Három loginCIK<br>1201 Budapest | Házhoz kézbesi | ités teszt cím<br>68309 DE Mannheim | 8 600 Ft            | MPL Europe Standard<br>1 000 g           |                                                | 2025.03.18. 08:16:46             | Három loginCIK   | Postahelye  |
| CIK-2220823075       | 2025.03.18.07:18:02              | PN00000033280012  |               | Három loginCIK<br>3000 Hatvan   | Házhoz kézbesi | ités Teszt Pet<br>2000 Szentendre   | 3 590 Ft            | MPL Üzleti csomag belföldi<br>S, 6 000 g | Őrzési idő (5)                                 | 2025.03.18. 07:18:02             | Három loginCIK   | Postahelye  |
| СІК-2220823075       | 2025.03.18.07:18:02              | PN00000033150012  |               | Három loginCIK<br>3000 Hatvan   | Házhoz kézbesi | ités Teszt Pet<br>2000 Szentendre   | 3 400 Ft            | MPL Üzleti csomag belföldi<br>S, 3 000 g | Őrzési idő (5)<br>Garantált 1 napos kézbesítés | 2025.03.18. 07:18:02             | Három loginCIK   | Postahelyr  |
|                      |                                  |                   |               |                                 |                |                                     |                     |                                          |                                                |                                  | (* 10. v.)       |             |
|                      |                                  |                   |               |                                 |                |                                     |                     |                                          |                                                |                                  |                  |             |
| 🗓 Keresés törlése    |                                  |                   |               |                                 |                |                                     |                     |                                          | Lista exportálása                              | Feladójegyzék<br>letöltés        | 🛃 Cimirat I      | etöltés     |
|                      |                                  |                   |               |                                 |                |                                     |                     |                                          |                                                |                                  |                  |             |
| isomag azonosító (j) |                                  |                   |               | Q Csomag keresé:                | 0              | ) Nyomkövetás                       | dard keresési lista |                                          |                                                | ~ 3                              | Standard keresés |             |
| Q. Kedvenc           | keresés                          |                   |               |                                 | =Q. Úi kerese  | Mer                                 | tett saját keresése | k                                        |                                                |                                  |                  |             |

A táblázatban a csomagazonosítók mellett megjelenő nyomtató ikonra kattintva a címirat letöltésre kerül, ezt követően van lehetőség azt kinyomtatni. A csomagazonosító jobb oldalán a másolás ikonra kattintva a csomagazonosító vágólapra másolására van lehetőség. A zöld színnel kijelölt és aláhúzott csomagazonosítóra kattintva a csomag nyomkövetés oldala jelenik meg, automatikusan betöltve az elérni kívánt csomagazonosítót.

|                       |                      | Belföldi csomag Nemzetközi (   | csomag Csomagj                          | jaim Címtárak     | Beállítások <del>-</del>          | Csomagolódo    | boz rendelés Súgó                        |                                                |                                  |                |
|-----------------------|----------------------|--------------------------------|-----------------------------------------|-------------------|-----------------------------------|----------------|------------------------------------------|------------------------------------------------|----------------------------------|----------------|
|                       |                      |                                |                                         |                   |                                   |                |                                          |                                                |                                  |                |
| Somag lista 5         | db                   | * 2025. 03. 18.                |                                         | 2025. 03.         | 18.                               | Ē              |                                          |                                                | <b>∀</b> Szűré                   | 8              |
| \$                    |                      |                                |                                         |                   |                                   |                |                                          |                                                |                                  |                |
| ] Jegyzék azonosító 🍸 | Feladás dátuma 🍸     | Csomagazonosító 🍸              | Feladó 🍸                                | Kézbesítési mód 🍸 | Címzett 🍸                         | Feladási díj 🍸 | Csomag jellege 🍸                         | Szolgáltatások 🍸                               | Létrehozás dátuma és időpontja 🍸 | Rögzítő neve 🍸 |
| CIK-2220823121        | 2025.03.18. 08:40:21 |                                | Három loginCIK<br>5200 Törökszentmiklós | Házhoz kézbesítés | minta cíííímmm<br>10249 DK Berlin | 9 600 Ft       | Nemzetközi postacsomag<br>2 000 g        |                                                | 2025.03.18. 08:40:21             | Három loginCIK |
| CIK-2220823116        | 2025.03.18. 08:30:05 | B PN00000034030012000000000 [] | Három loginCIK<br>4000 Debrecen         | Házhoz kézbesítés | Próba teszt<br>2000 Szentendre    | 3 100 Ft       | MPL Üzleti csomag belföldi<br>2 000 g    | Őrzési idő (5)<br>Garantált 1 napos kézbesítés | 2025.03.18. 08:30:05             | Három loginCIK |
| CIK-2220823105        | 2025.03.18. 08:16:46 |                                | Három loginCIK<br>1201 Budapest         | Házhoz kézbesítés | teszt cím<br>68309 DE Mannheim    | 8 600 Ft       | MPL Europe Standard<br>1 000 g           |                                                | 2025.03.18. 08:16:46             | Három loginCIK |
| CIK-2220823075        | 2025.03.18.07:18:02  | ₽N00000033280012000000000 □    | Három loginCIK<br>3000 Hatvan           | Házhoz kézbesítés | Teszt Pet<br>2000 Szentendre      | 3 590 Ft       | MPL Üzleti csomag belföldi<br>S, 6 000 g | Ôrzési idő (5)                                 | 2025.03.18.07:18:02              | Három loginCIK |
| CIK-2220823075        | 2025.03.18.07:18:02  | ₽N000000033150012000000000 □   | Három loginCIK<br>3000 Hatvan           | Házhoz kézbesítés | Teszt Pet<br>2000 Szentendre      | 3 400 Ft       | MPL Üzleti csomag belföldi<br>S, 3 000 g | Őrzési idő (5)<br>Garantált 1 napos kézbesítés | 2025.03.18. 07:18:02             | Három loginCIK |

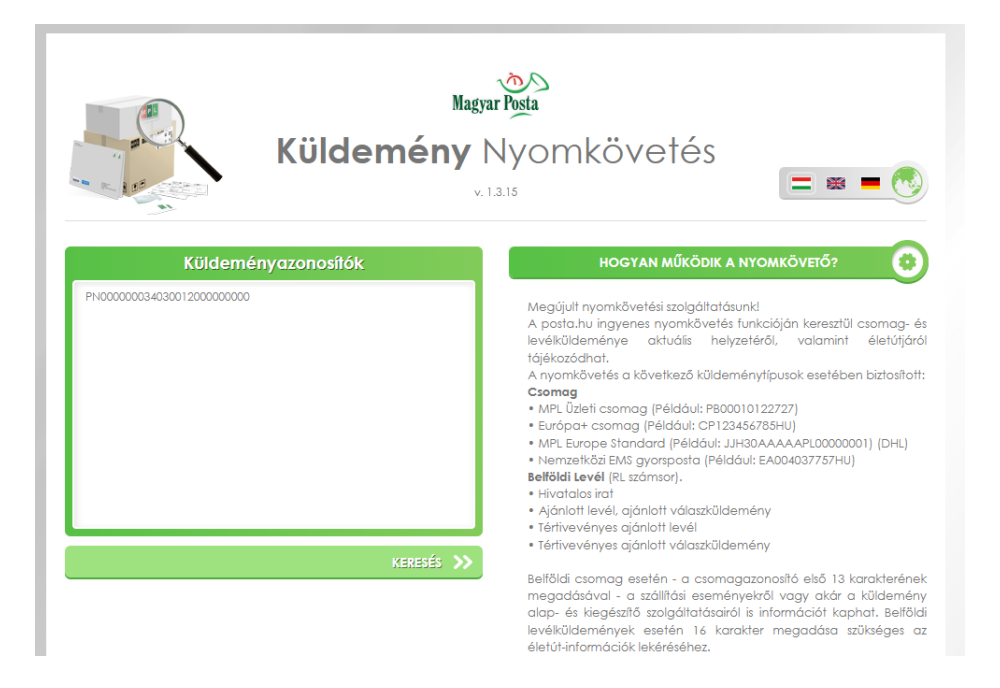

# Elérhető funkciók

- <Címirat letöltés> Az oldalról van lehetőséged a címirat letöltésére és nyomtatásra. A címirat letöltés akkor aktív, ha van kijelölt lista elem. Az <összes kijelölése> jelölőnégyzet (a táblázat bal felső jelölőnégyzete) segítségével a csomag listán található csomagok egyszerre kijelölhetők. A <Címirat letöltés> gombra kattintva a felhasználó egyszerre tudja nyomtatni a címiratokat.
- <Feladójegyzék letöltés> gomb akkor aktív, ha van kijelölt lista elem. A lista egy kijelölt tételére vagy egyszerre több kijelölt tételre is kezdeményezhető a feladójegyzék lekérése. Az eredmény pdf formátumban automatikusan letöltődik a Letöltések mappába.
- <Lista exportálása> Mindig aktív a link. A <Lista exportálása> funkció az adott táblázat beállításaival (oszlopok száma, sorrendje, alkalmazott szűrés, minden szűrés eredményként kapott sorok) az adattartalmat a paraméterként megadott fájltípussal a Letöltések mappába exportálja.

## 5.3.1 Adatok megadása

## Belföldi és nemzetközi csomagok esetében a megjelenőoszlopok azonosak:

- Jegyzék azonosító
- Feladás dátuma
- Csomagazonosító
- Feladó
- Kézbesítési mód
- Címzett
- Feladási díj
- Csomag jellege
- Szolgáltatások
- Létrehozás dátuma és időpontja

A bal felső sarokban látható fogaskerékre kattintva van lehetőség egyéb, opcionális oszlopok kijelölésére és hozzáadására. A kijelölt oszlopok a már említett kötelező oszlopok mellett folytatólagosan, jobb oldalra görgetéssel válik elérhetővé. **Az opcionálisan kijelölhető oszlopok a következők:** 

- Rögzítő neve
- Felvevőhely
- Feladás helye
- Árufizetés kezelésének módja
- Ügyféladat 1
- Ügyféladat 2
- Megjegyzés
- Címzett e-mail
- Címzett telefonszám
- Ország
- Szervezet neve

| 5.3.2 | Funkció | végrehajtásána | k pontos | lépései |
|-------|---------|----------------|----------|---------|
|-------|---------|----------------|----------|---------|

| Sorszám | Funkció                                           | Előfeltétel                       | Hatás                                                                                                    |
|---------|---------------------------------------------------|-----------------------------------|----------------------------------------------------------------------------------------------------|
| 1       | <lista<br>exportálása&gt;</lista<br>              | Nincs<br>előfeltétel              | Az adott táblázat beállításaival (oszlopok száma,<br>sorrendje, alkalmazott szűrés, minden szűrés<br>eredményként kapott sorok) az adattartalmat a<br>felugró ablakban kiválasztott fájl formátumban<br>(xlsx, xls, csv, xml) a Letöltések mappába exportálja. |
| 2       | <címirat<br>letöltés&gt;</címirat<br>             | Legyen<br>kijelölt lista<br>elem. | A lista egy kijelölt tételére vagy egyszerre több<br>kijelölt tételére is kezdeményezhető a címirat<br>lekérése. Az eredmény pdf formátumban<br>automatikusan letöltődik a Letöltések mappába.                                                                 |
| 3       | <feladójegyzék<br>letöltés&gt;</feladójegyzék<br> | Legyen<br>kijelölt lista<br>elem. | A lista egy kijelölt tételére vagy egyszerre több<br>kijelölt tételre is kezdeményezhető a feladójegyzék<br>lekérése. Az eredmény pdf formátumban<br>automatikusan letöltődik a Letöltések mappába.                                                            |

# 5.3.3 Kereső sáv funkciói

A csomag lista oldal alján jelenik meg a csomagkeresési funkciókat betöltő panel.

| c | somag lista 5         | db                  | 2025. 03. 18.                      |                                         | 2025. 03. 1             | 18.                              | ÷              |                                          |                                                | Y Szűré                          |                    |        |
|---|-----------------------|---------------------|------------------------------------|-----------------------------------------|-------------------------|----------------------------------|----------------|------------------------------------------|------------------------------------------------|----------------------------------|--------------------|--------|
| ۲ | 1                     |                     |                                    |                                         |                         |                                  |                |                                          |                                                |                                  |                    |        |
| C | ) Jegyzék azonosító 🍸 | Feladás dátuma 🍸    | Csomagazonosító 🏹                  | Feladó 🍸                                | Kézbesítési mód 🍸       | Cimzett 🍸                        | Feladási díj 🏹 | Csomag jellege $\forall$                 | Szolgáltatások $\overline{\mathbb{Y}}$         | Létrehozás dátuma és időpontja 🍸 | Rögzítő neve 🏹     | Feladá |
| C | ) CIK-2220823121      | 2025.03.18.08:40:21 | ⊜ <u>ссзееел7401ни</u> []          | Három loginCIK<br>5200 Törökszentmiklós | Házhoz kézbesítés       | minta ciiimmm<br>10249 DK Berlin | 9 600 Ft       | Nemzetközi postacsomag<br>2 000 g        |                                                | 2025.03.18. 08:40:21             | Három loginCIK     | Postah |
| e | ) CIK-2220823116      | 2025.03.18.08:30:05 | ₿ <u>PN00000034030012000000000</u> | Három loginCIK<br>4000 Debrecen         | Házhoz kézbesítés       | Próba teszt<br>2000 Szentendre   | 3 100 Ft       | MPL Üzleti csomag belföldi<br>2 000 g    | Őrzési idő (5)<br>Garantált 1 napos kézbesítés | 2025.03.18. 08:30:05             | Három loginCIK     | Postah |
| C | ) CIK-2220823105      | 2025.03.18.08:16:46 |                                    | Három loginCIK<br>1201 Budapest         | Házhoz kézbesítés       | teszt cím<br>68309 DE Mannheim   | 8 600 Ft       | MPL Europe Standard<br>1 000 g           |                                                | 2025.03.18.08:16:46              | Három loginCIK     | Postah |
| C | ) CIK-2220823075      | 2025.03.18.07:18:02 | ₽№00000033280012000000000          | Három loginCIK<br>3000 Hatvan           | Házhoz kézbesítés       | Teszt Pet<br>2000 Szentendre     | 3 590 Ft       | MPL Üzleti csomag belföldi<br>S, 6 000 g | Örzési idő (5)                                 | 2025.03.18. 07:18:02             | Három loginCIK     | Postah |
| C | ) CIK-2220823075      | 2025.03.18.07:18:02 | PN000000033150012000000000 [       | Három loginCIK<br>3000 Hatvan           | Házhoz kézbesítés       | Teszt Pet<br>2000 Szentendre     | 3 400 Ft       | MPL Üzleti csomag belföldi<br>S, 3 000 g | Őrzési idő (5)<br>Garantált 1 napos kézbesítés | 2025.03.18.07:18:02              | Három loginCIK     | Postah |
| 4 |                       |                     |                                    |                                         |                         |                                  |                |                                          |                                                | •,                               | 10 ×) < <b>[</b>   | •      |
|   | 🗓 Keresés törlése     |                     |                                    |                                         |                         |                                  |                |                                          | 🖍 Lista exportálása                            | Feladójegyzék<br>letőltés        | 🛃 Cimirat letöltés | •      |
| 0 | somag azonosító 🚯     |                     |                                    |                                         | <b>A</b> 11 - 12        | Standard lo                      | eresési lista  |                                          |                                                |                                  |                    |        |
| L |                       |                     |                                    | 🔍 Caomag keresés                        | Q Nyornköve             |                                  |                |                                          |                                                | V 29, Stan                       | ard kereses        |        |
|   | Q Kedvenc             | keresés             |                                    | :                                       | 2 <b>Ο</b> , Új keresés | Mentett sa                       | át keresések   |                                          |                                                | ~ ÷                              | Geresés            |        |
|   |                       |                     |                                    |                                         |                         |                                  |                |                                          |                                                |                                  |                    |        |

A keresési funkciók alapvetően két kategóriába sorolhatók: Standard keresések és saját keresések.

Az előre definiált, standard kereséseket a Posta készíti és szerkeszti, választhatsz ezekből is. Emellett a segítségedre lehetnek a saját keresések is, melyekkel a gyakori, tipikus kereséseidet egyszerűbben végezheted el.

Saját keresés beállítása:

A név megadása után a <+ Feltétel> gombbal tudsz kritériumokat beállítani a keresésedhez. Pl. az alábbi feltételek állnak rendelkezésünkre: Címzett neve, telefonszáma, e-mail címe, csomagadatok, kézbesítési mód, ország, stb.

Maximum 3 féle feltétel állítható be egyszerre egy kereséshez. Ha a feltételeket beállítottad, akkor a <Keresés> gombra kattintva már látod is az eredményt a fenti táblázatban. Ha a beállított keresési definíciókat máskor is használnád, akkor a <Keresés> helyett először a <Mentés> gombra kattints.

Ha a Mentett saját keresések választó listára rákattintunk, akkor a következő legördülő listát látjuk:

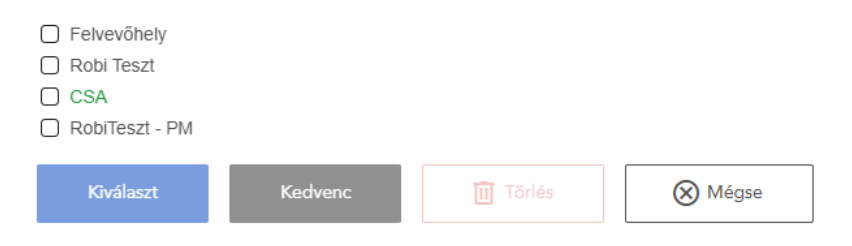

Az itt felugró ablakban a kijelölést követően egy kedvenc keresés állítható be, vagy a kijelölt keresés törölhető.

A Standard keresési listára kattintva a következő ablakot láthatjuk:

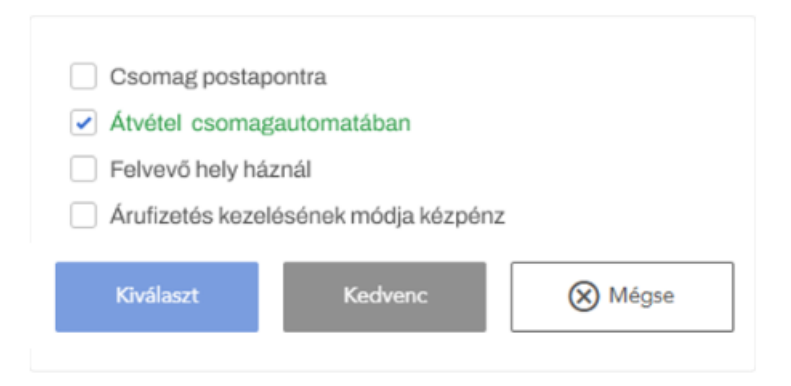

A jelölőnégyzetekre kattintáskor a keresési sor kijelölése megtörténik, a kijelölés a **Kiválaszt>** gombot aktiválja. A **Kedvenc>** gomb alapértelmezetten inaktív, csak akkor válik aktívvá és kattinthatóvá, amennyiben egy listaelem kijelölésre kerül. A **Kedvenc>** gomb megnyomásakor a kijelölt keresés a kedvenc keresések közé lesz elmentve, amelyet a rendszer egy zöld kijelölő színnel fog jelezni. A **Mégse>** gomb megnyomásával a kijelölt listaelem törlődik, és a választó lista ablaka bezárul.

A kereső funkciók bal oldalán elhelyezkedő funkciók, illetve azok működése a következőképpen történik:

| Csomag lista 5              | db                  | 2025. 03. 18.                          |                                         | 2025. 03. 1       | 18.                               | Ē                |                                          |                                                | Y Szűré                          | is .           |               |
|-----------------------------|---------------------|----------------------------------------|-----------------------------------------|-------------------|-----------------------------------|------------------|------------------------------------------|------------------------------------------------|----------------------------------|----------------|---------------|
| 83<br>□ Jegyzék azonosító ▽ | Feladás dátuma 🍸    | Csomagazonosító 🏹                      | Feladó 🍸                                | Kézbesítési mód 🍸 | Cimzett 🍸                         | Feladási díj 🏹   | Csomag jellege 🏹                         | Szolgáltatások 🏹                               | Létrehozás dátuma és időpontja 🍸 | Rögzítő neve 🍸 | Feladá        |
| CIK-2220823121              | 2025.03.18.08:40:21 | <b>⊜</b> <u>ссзооо17401HU</u> <b>□</b> | Három loginCIK<br>5200 Törökszentmiklós | Házhoz kézbesítés | minta ciiiimmm<br>10249 DK Berlin | 9 600 Ft         | Nemzetközi postacsomag<br>2 000 g        |                                                | 2025.03.18.08.40:21              | Három loginCIK | Postah        |
| CIK-2220823116              | 2025.03.18.08:30:05 | B PN00000034030012000000000 D          | Három loginCIK<br>4000 Debrecen         | Házhoz kézbesítés | Próba teszt<br>2000 Szenlendre    | 3 100 Ft         | MPL Üzleti csomag belföldi<br>2 000 g    | Őrzési idő (5)<br>Garantált 1 napos kézbesítés | 2025.03.18.08:30:05              | Három loginCIK | Postah        |
| CIK-2220823105              | 2025.03.18.08:16:46 | 🖨 JJH30AAAAADE90124960 🔲               | Három loginCIK<br>1201 Budapest         | Házhoz kézbesítés | teszt cím<br>68309 DE Mannhei     | im 8 600 Ft      | MPL Europe Standard<br>1 000 g           |                                                | 2025.03.18.08:16:46              | Három loginCIK | Postah        |
| CIK-2220823075              | 2025.03.18.07:18:02 | ₽№00000033280012000000000 []           | Három loginCIK<br>3000 Hatvan           | Házhoz kézbesítés | Teszt Pet<br>2000 Szenlendre      | 3 590 Ft         | MPL Üzleti csomag belföldi<br>S, 6 000 g | Őrzési idő (5)                                 | 2025.03.18.07:18:02              | Három loginCIK | Postah        |
| CIK-2220823075              | 2025.03.18.07:18.02 | ⊕ <u>PN0000003315001200000000</u> []   | Három loginCIK<br>3000 Hatvan           | Házhoz kézbesítés | Teszt Pet<br>2000 Szenlendre      | 3 400 Ft         | MPL Üzleti csomag belföldi<br>S, 3 000 g | Őrzési idő (5)<br>Garantált 1 napos kézbesítés | 2025.03.18.07:18.02              | Három loginCIK | Postah        |
| <                           | ]                   |                                        |                                         |                   |                                   |                  | [                                        | 🕥 Lista exportálása                            | reladbjegyrðik<br>Jenöltós       | 10 V <         | )<br>1 ><br>6 |
| Csomag azonosító 🕦          |                     |                                        | Q. Csornag keresés                      | O Nycenköve       | stás                              | d keresési lista |                                          |                                                | ې کې کې کې                       | dard keresés   |               |
| Q Kedvenc                   | keresés             | ]                                      |                                         | 🕰 Új keresés      | Mentett                           | saját keresések  |                                          |                                                | *                                | Karasés        |               |

A **<Csomag azonosító>** mezőben van lehetőségünk megadni egy csomagazonosítót, melynek adataira kíváncsiak vagyunk. A **<Csomag keresés>** gombra kattintva a megadott csomagszámra történik egy keresés a megadott időintervallumban, vagy alapértelmezetten maximum 3 hónapra visszamenőleg. A **<Nyomkövetés>** gombra kattintva a megadott számú csomag nyomkövetés oldala nyílik meg. Az **<Új keresés>** gomb megnyomásakor a saját keresés folyamat kezdeményezése történik, egy felugró ablak jelenik meg ennek a megnyomásakor, amely a következőképpen néz ki:

| Keresési feltételek <mark>hozz</mark> áa | adása     |          | ×        |
|------------------------------------------|-----------|----------|----------|
| Keresési definicíó neve (1)              |           |          |          |
|                                          |           |          |          |
| + Feltétel                               |           |          |          |
|                                          |           |          |          |
|                                          | Q Keresés | 🛞 Mégsem | 🔒 Mentés |

A <Kedvenc keresés> gomb aktívvá válik, ha korábban mentettünk el kedvenc keresést az erre megjelölt lépésben. A gombra kattintáskor a kiválasztott keresés lefut a megfelelő paraméterekkel.

## 5.4 Címtárak

(Regisztrált felhasználók számára elérhető funkció)

| Címtár        |                     |                  |                       |                                 |                    |           |                    |                          |                  |                       |                          |                       |                  |                |
|---------------|---------------------|------------------|-----------------------|---------------------------------|--------------------|-----------|--------------------|--------------------------|------------------|-----------------------|--------------------------|-----------------------|------------------|----------------|
|               |                     |                  |                       |                                 | Belfö              | ldi partr | nerek              | Nemzetközi p             | artnerek         |                       |                          |                       |                  |                |
| *             |                     |                  |                       | <b>음</b> + (                    | ij partner         |           | [→ Im              | port                     | 3                | Minta Export          |                          |                       | 🖍 Lista exportá  | 1650 / 🗍       |
| □ Telefon 🍸   | Partnerkód 🏹        | Feladó/Címzett 🍸 | Cím 🍸                 | Kedvenc $\overline{\mathbb{Y}}$ | Kézbesítés módja 🍸 | Irsz. 7   | Település $\gamma$ | Partner név $\mathbb{Y}$ | Kézbesítés helye | ∑ E-mail ∑            | Kapcsolt sablon $\gamma$ | Utolsó felhasználás 🏹 | 7 Ogyféladat 1 🏹 | Ogyféladat 2 🍸 |
| +3630-1234567 | CB-GEN-000000020308 | Címzett          | Petőfi köz 17.        |                                 | Házhoz kézbesítés  | 2943      | Bábolna            | Teszt Címzett 17         |                  | feher.robert@posta.hu |                          | 2024.10.11.00:00:00   |                  |                |
| 0             | CB-GEN-000000020832 | Címzett          | 33.                   |                                 | Házhoz kézbesítés  | 7000      | Sárbogárd          | teszt                    |                  |                       |                          | 2024.08.02. 11:21:23  |                  |                |
| +3630-1234567 | CB-GEN-000000020313 | Címzett          | 33.                   |                                 | Házhoz kézbesítés  | 6000      | Kecskemét          | fgdg                     |                  |                       |                          |                       |                  |                |
| 0             | CB-GEN-000000019184 | Címzett          | 33.                   |                                 | Házhoz kézbesítés  | 4000      | Debrecen           | Címzett neve 3           |                  |                       |                          | 2024.02.26. 11:24:09  |                  |                |
| +361-1234567  | CB-GEN-000000020306 | Címzett          | Petőfi köz 18.        |                                 | Házhoz kézbesítés  | 2943      | Bábolna            | Teszt Címzett 18         |                  | feher.robert@posta.hu |                          | 2024.10.11. 00:00:00  |                  |                |
| +3620-1112222 | FB-GEN-000000019182 | Feladó           | Ady Endre utca 170.   |                                 |                    | 1201      | Budapest           | Feladó neve 2            |                  | loginCIK2@posta.hu    |                          | 2024.02.26. 11:24:09  |                  |                |
| +3630-1234567 | CB-GEN-000000019163 | Cimzett          | 3.                    |                                 | Házhoz kézbesítés  | 5000      | Szolnok            | fdgfdgfd                 |                  |                       |                          |                       |                  |                |
| •3620-1112222 | CB-GEN-000000019183 | Címzett          | Alcsisziget tanya 66. |                                 | Házhoz kézbesítés  | 5000      | Szolnok            | Cimzett neve 2           |                  |                       |                          | 2024.02.26. 11:24:09  | üa1              | üa2            |
| +361-1234567  | CB-GEN-000000020278 | Címzett          | 3.                    |                                 | Házhoz kézbesítés  | 1201      | Budapest           | xcdsfds                  |                  |                       |                          | 2024.04.26. 00:00:00  |                  |                |
| +361-1234567  | CB-GEN-000000020277 | Címzett          | 3.                    |                                 | Házhoz kézbesítés  | 5000      | Szolnok            | dfgdfg                   |                  |                       |                          |                       |                  |                |
|               |                     |                  |                       |                                 |                    |           |                    |                          |                  |                       |                          | (                     | * 10 ~ <         | 1 2 3 >        |

Biztosított a lehetőség a gyakran használt partnerek rögzítésére, tárolására, adataik karbantartására, így nem kell minden egyes újabb feladásnál a Címzett adatokat ismételten kézzel felvinni, a Címtárból történő kiválasztás után beillesztésre kerülnek a korábban felvitt adatok.

A **<Címtár>** menüpontba navigálás után tudsz választani, hogy belföldi, vagy nemzetközi partner adatait szeretnéd rögzíteni, karbantartani vagy törölni. Alapértelmezetten a **<Belföldi partnerek>** fül az érvényes, annak adatai kerülnek megjelenítésre, a **<Nemzetközi partnerek>** -re történő kattintással tudsz nézetet váltani.

Egy cím Feladói, vagy Címzetti cím lehet. Kedvenc bármely címhez beállítható, de csak egy feladói, vagy csak címzetti kedvenc lehet. Ha egy címet kedvencnek jelölsz, akkor az automatikusan be fog töltődni csomag rögzítésekor.

A mezők megadása opcionális, a csomag rögzítésnél tudod pótolni a hiányzó kötelező mezők adatait.

Az alapértelmezett rendezési sorrend, partner név szerint növekvő abc sorrend.

Lehetőséged van minden oszlopra lehet rendezni és szűrni. Az általad beállított rendezési sorrend eltárolásra kerül és a következő belépéskor ezzel az eltárolt sorrenddel jelenik meg a partner lista.

**TIPP:** A program automatikusan hozzáadja a csomagrögzítés közben megadott címzetti adatokat a címtárhoz, ha a Beállítások > Alapbeállítások > Alap paraméterek oldalon bepipálod a "Címtár építése automatikusan feladó-címzett alapján" opciót. Ekkor a Feladói adatok képernyőn a Feladó címtárba helyezése, a Címzetti adatok képernyőn a Címzett címtárba helyezése jelölőnégyzet bepipálásra kerül.

## A Címtárban végezhető további funkciók:

## • Import

Arra is van lehetőséged, hogy a címtárba a gyakran használt partnereid import segítségével kerüljenek rögzítésre. A lehetséges import fájl formátum: xlsx, xls, xml, csv.

Az import gombra történő kattintás után megjelenik egy felület, ahol lehetőséged van a feltölteni kívánt fájl mappából történő kiválasztására és feltöltésére, majd az importálás elindítására vagy a címtár felületére való visszalépésre.

Importálást követően a hibás tételek megjelölésre kerülnek és javíthatók. Csak a hibás tételek megjelenítésére a táblázat felett megjelenő jelölőnégyzet bepipálásával van lehetőséged.

A hibás soron a módosítás gombra történő kattintással a partner adatok szerkesztése táblázat kerül megjelenítésre és piros keret színnel megjelölésre kerülnek a hibás mezők, a mezők alatt a hibaüzenettel, a mezőhöz nem köthető hibák pedig a táblázat alján a funkció gombok felett kerülnek megjelenítése.

Lehetőséged van partner törlésre. A törlendő partnert a lista nézetben történő kijelölés után a **<Törlés>** (kuka) ikon lenyomásával lehet a Címtárból törölni.

A javítások mentése azonos módon történik az új partner rögzítés mentésével. Amennyiben még vannak hibásnak ítélt tételek, azok a címtárba bekerülnek, de a javításig csomag címzéshez nem használhatóak.

Ha a mentendő rekord minden mező érték megegyezik egy már mentett rekorddal, akkor a mezők egyezősége alapján a mentést nem ismétli meg a rendszer.

A címtárban tárolt címek maximum mennyisége 2500 db lehet. Amennyiben a címtárban szereplő címek száma az 2400 darabot eléri, akkor figyelmeztetést küld a rendszer rendszerüzenet formájában.

# • Kapcsolódó sablon választólista megjelenítése

Belföldi űrlap esetén csak az ügyfélkódhoz belföldi sablonként elmentett sablonok nevei jelennek meg a listában, külföldi űrlap esetén pedig csak a külföldi sablonok nevei. Egy címtárelemhez csak egy sablon választható.

Ha egy olyan címtárelemet választasz a csomag rögzítésekor, amihez van kiválasztva sablon, akkor a feladó/címzett kiválasztását követően kitöltődnek a feladó/címzett adatok + a sablonban rögzített alap- és csomag adatok is.

#### Kézbesítés helye választólista megjelenítése

A választott kézbesítési módtól függően történik a lista tartalmának megjelenítése. Alternatív kézbesítési cím (postapont, postán maradó, csomagautomata címek) esetén a Kézbesítési helyek mező is megjelenik térképes támogatással.

Választást követően a Kézbesítési hely mezőben megjelenítésre kerül a hely megnevezése és a címe.

#### • Közelebbi cím megjelenítése a címtárban

A közelebbi cím megjelenítése csak olvasható mezőben történik.

A közelebbi cím mező tartalma a címtárban automatikusan kerül képzésre, vagyis mindig töltődik a bontott címben megadott értékekkel. A beállításoknál megadott bontott cím használat paraméter a címtárban nem befolyásolja a rögzítés módját.

#### • Lista exportálása

Lenyomásakor a kijelölt sorok a táblázat fejlécével együtt az **<Alapbeállítások/Alap paraméterek>**nél beállított fájltípussal a felhasználó gépén a letöltések mappába letöltésre kerül.

#### • Minta export:

csv, xls, xlsx, xml formátumokban minta export fájlok letöltésére van lehetőség.

| Címtár                            |                     |                      |                  |                    |        |                                       |                |          |                |                       |                              |                       |                    |                |
|-----------------------------------|---------------------|----------------------|------------------|--------------------|--------|---------------------------------------|----------------|----------|----------------|-----------------------|------------------------------|-----------------------|--------------------|----------------|
|                                   |                     |                      |                  | Belf               | öldi p | artnerek                              | Nemzetközi     | i partne | rek            |                       |                              |                       |                    |                |
| *                                 |                     |                      | <b>8</b> + 0     | ij partner         |        | [→ In                                 | nport          |          | Э              | Minta Export          |                              |                       | 🖍 Lista exportálás | • / 11         |
| 🗋 Telefon 🍸 🛛 Partnerkód 🏹        | Feladó/Címzett 🍸 Ci | ím Y                 | Kedvenc $\gamma$ | Kézbesítés módja 🍸 | In     | Export                                |                | X        | esítés helye 🍸 | E-mail                | Kapcsolt sabion $\mathbb{Y}$ | Utolsó felhasználás 🍸 | Ögyféladat 1 🍸     | Ögyféladat 2 🍸 |
| +3630-1234567 CB-GEN-0000000203   | 08 Cimzett Po       | etőfi köz 17.        |                  | Házhoz kézbesítés  | 25     | •                                     |                | -        |                | feher.robert@posta.hu |                              | 2024.10.11. 00:00:00  |                    |                |
| CB-GEN-0000000208                 | 32 Címzett 33       | 3.                   |                  | Házhoz kézbesítés  | 70     | <ul> <li>XLSX</li> <li>XLS</li> </ul> |                |          |                |                       |                              | 2024.08.02. 11:21:23  |                    |                |
| □ +3630-1234567 CB-GEN-0000000203 | 13 Címzett 33       | 3.                   |                  | Házhoz kézbesítés  | 60     | O CSV<br>O XML                        |                |          |                |                       |                              |                       |                    |                |
| C8-GEN-0000000191                 | 34 Cimzett 33       | 3.                   |                  | Házhoz kézbesítés  | 40     |                                       |                |          |                |                       |                              | 2024.02.26. 11:24:09  |                    |                |
| +361-1234567 CB-GEN-0000000203    | 06 Cimzett Po       | etőfi köz 18.        |                  | Házhoz kézbesítés  | 25     | ⊗ Mégsem                              | D Export       | τ.       |                | feher.robert@posta.hu |                              | 2024.10.11. 00:00:00  |                    |                |
| +3620-1112222 FB-GEN-00000001918  | 2 Feladó Ad         | dy Endre utca 170.   |                  |                    | 1201   | 1 Budapest                            | Feladó neve 2  |          |                | loginCIK2@posta.hu    |                              | 2024.02.26. 11:24:09  |                    |                |
| +3630-1234567 CB-GEN-00000000191  | 53 Címzett 3.       |                      |                  | Házhoz kézbesítés  | 5000   | 0 Szolnok                             | fdgfdgfd       |          |                |                       |                              |                       |                    |                |
| +3620-1112222 CB-GEN-00000000191  | 33 Címzett Al       | lcsisziget tanya 66. |                  | Házhoz kézbesítés  | 5000   | 0 Szolnok                             | Címzett neve 2 |          |                |                       |                              | 2024.02.26. 11:24:09  | üa1                | üa2            |
| +361-1234567 CB-GEN-00000000202   | 78 Cimzett 3.       |                      |                  | Házhoz kézbesítés  | 1201   | 1 Budapest                            | xcdsfds        |          |                |                       |                              | 2024.04.26. 00:00:00  |                    |                |
| +361-1234567 CB-GEN-0000000202    | 77 Cimzett 3.       |                      |                  | Házhoz kézbesítés  | 5000   | 0 Szolnok                             | dfgdfg         |          |                |                       |                              |                       |                    |                |
|                                   |                     |                      |                  |                    |        |                                       |                |          |                |                       |                              | [                     | 10 ~ <             | 1 2 3 >        |

| 5.4.1 | Új partner hozzáadása |
|-------|-----------------------|
|-------|-----------------------|

| Új partner             |                                    | ×         |
|------------------------|------------------------------------|-----------|
| ● * Címzett 〇 * Feladó |                                    | C Kedvenc |
| Partnerkód (1)         |                                    |           |
| *                      |                                    |           |
| Partner név (3)        |                                    |           |
|                        |                                    |           |
| Kézbesítés módja 🚯     |                                    |           |
| * Házhoz kézbesítés    |                                    | ~         |
| Irányítószám (1)       | Település ()                       |           |
|                        |                                    |           |
| Közterület (1)         | Közterület jellege (1) Házszám (1) |           |
|                        |                                    |           |
| Közelebbi cím (1)      |                                    |           |
|                        |                                    |           |
| Megjegyzés (1)         |                                    |           |
|                        |                                    |           |
| E-mail (1)             |                                    |           |
|                        |                                    |           |
| Telefon (1)            |                                    |           |
| +36                    |                                    |           |
| Ügyféladat 1 🔅         | Ügyféladat 2 🚯                     |           |
|                        |                                    |           |
| Kapcsolt sablon ④      | Utolsó felhasználás                |           |
|                        | ×)                                 |           |
|                        |                                    |           |
| X Mégsem               |                                    | Mentés    |

## A címtárban rögzíthető mezők:

- Címzett vagy Feladó
- Kedvenc
- o Partnerkód
- o Partner név
- Szervezet neve (csak Nemzetközi partner esetén)
- Kézbesítés módja (alapértelmezetten Házhoz kézbesítés)
- Kézbesítés helye
- Cím (külön irányítószám, település, közterület, közterület jelleg, házszám)
- Megjegyzés
- E-mail
- Telefon
- Ügyféladat 1
- Ügyféladat 2
- Kapcsolt sablon
- o Utolsó felhasználás dátuma (automatikusan töltődik)

| 5.4.2   | Funkció vég                               | rehajtásának pontos lépései                                                                                                    |
|---------|-------------------------------------------|----------------------------------------------------------------------------------------------------|
| Sorszám | Esemény                                   | Hatás                                                                                                    |
| 1       | <belföldi<br>címtár&gt;</belföldi<br>     | Belföldi partneradatok megjelenítése a táblázatban                                                                                                    |
| 2       | <nemzetközi<br>címtár&gt;</nemzetközi<br> | Nemzetközi partneradatok megjelenítése a táblázatban                                                                                                    |
| 3       | <Új partner>                              | A funkció elindításakor megjelenítésre kerül az új partner<br>rögzítéséhez szükséges űrlap.                                                                                                    |
| 4       | Partner<br>adatok<br>megadása             | Bejelölheted, hogy címzetti vagy feladói partnert szeretnél<br>rögzíteni, valamint a kedvenc partnert is itt tudod megjelölni.                                                                                                    |
| 5       | Új partner<br><b><mentés></mentés></b>    | A rögzített adatok mentést követően tárolódnak el a címtárban.                                                                                                    |
| 6       | Új partner<br><b><mégsem></mégsem></b>    | Nem menti el a rögzített adatot. Megnyomása-kor a rögzített<br>adatok törlésre kerülnek és kilépés történik a szerkesztés<br>űrlapról.                                                                                                    |
| 7       | <lista<br>exportálása&gt;</lista<br>      | A <b>lista exportálása</b> funkció az adott táblázat beállításaival<br>(oszlopok száma, sorrendje, alkalmazott szűrés, minden<br>szűrés eredményként kapott sorok) az adattartalmat a<br>paraméterként megadott fájltípussal a Letöltések mappába<br>exportálja.                                                                                                    |
| 8       | <import></import>                         | Import fájl megnyitás ablak megjelenik.<br>Formátuma azonos az Export állományéval.                                                                                                    |
| 9       | < <b>Módosítás&gt;</b><br>Ceruza ikon     | A funkció a módosítani kívánt partner listából történő<br>kiválasztását követően lesz aktív. A funkció elindításakor<br>megjelenítésre kerül az korábban már megadott adatokat<br>tartalmazó űrlap, amelyen az adatok szerkeszthetőek.                                                                                                    |
| 10      | <b><törlés></törlés></b><br>(kuka ikon)   | Törlődik a cím adat.<br>A funkció a törölni kívánt partner listából történő<br>kiválasztását követően lesz aktív. Több partner kijelölése is<br>lehetséges. A "kijelöltek törlése" gomb megnyomásakor<br>megjelenik egy jóváhagyó üzenet ("Biztosan törölni kívánja a<br>megjelölt tételeket? igen/nem).<br>Igen választása esetén törlésre kerülnek a kiválasztott tételek.<br>Nem választása esetén visszalép a lista felületre, a kijelölés<br>megmarad. |

# 5.5 Beállítások

# (Regisztrált felhasználók számára elérhető funkció)

# 5.5.1 Felhasználói profil

# 5.5.1.1 <u>Csomagösszesítő profil kezelése</u>

Az alapértelmezett csomag összesítő profilt minden felhasználóhoz biztosít a rendszer, azt nem lehet törölni. De megadható saját beállítás a csomagösszesítő táblázatnál. A **<Beállítás>** (fogaskerék) gombbal állíthatod be a mezők láthatóságát és sorrendjét. Az elmentett beállítás felülírja az alapértelmezett profil beállítást.

A beállításokban megadott mező láthatóság és sorrend alapján működik a táblázatoknál használható **<Lista exportálása>** funkció.

| Nagyar Posta | MPL     | Üzleti Partnerek<br>MPL CİMIRATK | (<br>(ITÖLTŐ - 3.3.2 |                 |                   |            |          |               |                         |      |                 | Kettő logi          | асік 🕘 🗸 | ни        |
|--------------|---------|----------------------------------|----------------------|-----------------|-------------------|------------|----------|---------------|-------------------------|------|-----------------|---------------------|----------|-----------|
|              |         |                                  |                      | Belföldi csomag | Nemzetközi csomag | Csomagjaim | Címtárak | Beállítások • | Csomagolódoboz rendelés | Súgó |                 |                     |          |           |
|              |         |                                  |                      |                 |                   |            |          |               |                         |      |                 |                     |          |           |
| Csoma        | gsablon | adatok k                         | ezelése              |                 |                   |            |          |               |                         |      |                 |                     |          | $\otimes$ |
| ¢            |         |                                  |                      |                 |                   |            | Belföl   | di Nem:       | retközi                 |      | 🕀 <sup>új</sup> | 🔁 Lista exportálása | 0        | Î         |
|              | 0       | 8                                | Alapértelme          | rett 🍸          |                   |            |          | Sat           | lon megnevezés          |      |                 |                     |          |           |
|              | 0       | 1                                |                      |                 |                   |            |          | tes           | t                       |      |                 |                     |          |           |
|              |         |                                  |                      |                 |                   |            |          |               |                         |      |                 |                     |          |           |
|              |         |                                  |                      |                 |                   |            |          |               |                         |      |                 | <b>* 10 ~ ~</b>     | < 1      | *         |

5.5.1.1.1 <u>Funkció végrehajtásának pontos lépései</u>

| Sorszám | Esemény                                      | Előfeltétel                                                     | Hatás                                                                                                    |
|---------|----------------------------------------------|-----------------------------------------------------------------|----------------------------------------------------------------------------------------------------|
| 1       | < <b>Beállítás&gt;</b><br>gomb<br>megnyomása |                                                                 | Megjelennek a táblázatban használható<br>mezők, melynek láthatósága és sorrendje<br>beállítható.                              |
| 2       | Felugró<br>ablakban                          |                                                                 | Adatok ki / be kapcsolhatók.<br>Sorrend beállítható.                                                                          |
| 3       | Mentés                                       | Csak akkor<br>aktív, ha<br>módosítás<br>történt a<br>felületen. | A paraméter módosítástokat elmenti a<br>rendszer.<br>A továbbiakban a beállításoknak<br>megfelelően működik a címiratkitöltő. |

# 5.5.1.2 Csomag sablonok készítése, használata

Az adatbevitel gyorsításához különböző csomag sablonok hozhatók létre. A lényege, hogy a sablonként elmentett csomag adatai később egyszerűen és gyorsan "másolhatók" lesznek.

A rögzítés kezdetén a rendszer az alapértelmezett sablont kínálja fel az alapértelmezett feladóval. Ha nincs kedvenc választva, akkor listából kiválaszthatod a megfelelőt.

A sablonok listaszerűen vannak felsorolva egy összesítő képernyőn Belföldi és Nemzetközi sablonokra elkülönítve. Ezen a képernyőn van lehetőséged új sablon létrehozására, meglévő módosítására, törlésére. Adott sablon kijelölése majd szerkesztés ikonra (ceruza) kattintást követően felugró ablakban módosíthatod a sablon adatokat.

Adott sablon hozzárendelhető a címtárban szereplő címzetthez is.

Sablon felhasználása:

- Ha rögzítésekor sablon választás történik, akkor a sablonból betöltött értékek módosíthatók, a sablon kiválasztása egy előtöltést hajt végre a sablonban kitöltött mezőkre és kiválasztott többletszolgáltatásokra vonatkozóan.
- Ha egy csomag rögzítésekor "Csomagsablon" választásával rögzítesz, akkor a sablon kiválasztását követően kitöltődnek a sablonban rögzített alap- és csomag adatok, felülírva a sablonválasztás előtt beállított értékeket.
- Ha a sablonválasztás előtt volt olyan rögzített érték, amit a sablon nem tartalmazott, akkor az az érték a "Csomagsablon" választását követően nem változik.
- Ha olyan mezőt módosítasz, ami benne volt a kiválasztott sablonban, akkor a kiválasztott sablon neve a csomagnál törlődik, mert már módosítottál rajta.

| Nagyar Posta | MPL     | Üzleti Partne<br>MPL CİMIR/ | rek<br>TKITÖLTŐ - 3.3 | 2               |                   |            |          |               |                         |      |                 | Kettő logi        | ICIK (2) | ✓ HU      |
|--------------|---------|-----------------------------|-----------------------|-----------------|-------------------|------------|----------|---------------|-------------------------|------|-----------------|-------------------|----------|-----------|
|              |         |                             |                       | Belföldi csomag | Nemzetközi csomag | Csomagjaim | Címtárak | Beállítások • | Csomagolódoboz rendelés | Súgó |                 |                   |          |           |
|              |         |                             |                       |                 |                   |            |          |               |                         |      |                 |                   |          |           |
| Csoma        | gsablon | adatok                      | kezelése              |                 |                   |            |          |               |                         |      |                 |                   |          | $\otimes$ |
|              |         |                             |                       |                 |                   |            | Belföld  | di Nem:       | zetközi                 |      |                 |                   |          |           |
| ۲            |         |                             |                       |                 |                   |            |          |               |                         |      | ⊕ <sup>új</sup> | Lista exportálása | 1        |           |
|              | 0       | 8                           | Alapérte              | Imezett 🍸       |                   |            |          | Sat           | olon megnevezés 🍸       |      |                 |                   |          |           |
|              | 0       | 1                           |                       |                 |                   |            |          | tes           | zt                      |      |                 |                   |          |           |
|              |         |                             |                       |                 |                   |            |          |               |                         |      |                 |                   |          |           |
|              |         |                             |                       |                 |                   |            |          |               |                         |      |                 |                   |          |           |
|              |         |                             |                       |                 |                   |            |          |               |                         |      |                 |                   |          |           |
|              |         |                             |                       |                 |                   |            |          |               |                         |      |                 |                   |          |           |
|              |         |                             |                       |                 |                   |            |          |               |                         |      |                 | * 10              | < 1      | >         |

Kezelt mezők:

- Alapértelmezett (opcionális)
- Sablon megnevezése (kötelező) egyedinek kell lennie
- Megállapodás kód (inaktív, csak szerződéses felhasználók használják)
- Alapszolgáltatás (opcionális)
- **Tömeg** (opcionális)
- Méret (opcionális, csak belföldi sablonban)
- Nem téglatest (opcionális)
- Értéknyilvánítás (opcionális)
- Árufizetés összege (forintban) (opcionális)
- Szállítási díj hozzáadása (opcionális
- Árufizetés kezelésének módja (opcionális, csak belföldi sablonban)
- Számlaszám (opcionális, csak belföldi sablonban)
- Őrzési idő (opcionális, csak belföldi sablonban)
- Garantált 1 napos kézbesítés (opcionális, csak belföldi sablonban)
- Időablak (opcionális, csak belföldi sablonban)
- Csomag típusa (opcionális, csak nemzetközi sablonban)
- Törékeny, Tértivevény, Terjedelmes jelölőnégyzetek

| Sorszám | Esemény                                                                                     | Előfeltétel                                   | Hatás                                                                                                    |
|---------|---------------------------------------------------------------------------------------------|-----------------------------------------------|----------------------------------------------------------------------------------------------------|
| 1       | Váltás <b><belföldi></belföldi></b><br>és <b><nemzetközi></nemzetközi></b><br>sablon között |                                               | Külön táblázatban jelennek meg a<br>belföldi és nemzetközi csomag<br>sablonok.                                                                                                    |
| 2       | <Új>                                                                                        |                                               | Új sablon megadása felugró űrlapon.                                                                                                    |
| 3       | <mentés></mentés>                                                                           | Csak akkor<br>aktív, ha<br>módosítottál.      | A megadott sablon adatokat elmenti a rendszer.                                                                                                    |
| 4       | <mégsem></mégsem>                                                                           |                                               | Nem menti el a rögzített adatot.<br>Megnyomásakor a rögzített adatok<br>törlődnek és kilépünk az űrlapról.                                                                                                    |
| 5       | < <b>Módosítás&gt;</b><br>(ceruza ikon)                                                     | Csak akkor<br>aktív, ha van<br>kijelölt elem. | Csak egy sor jelölhető ki. A kijelölt sor<br>adatai a megjelenő felugró ablakban<br>szerkeszthető módon jelennek meg.                                                                                                    |
| 6       | <törlés> (kuka<br/>ikon)</törlés>                                                           | Csak akkor<br>aktív, ha van<br>kijelölt elem. | Csak egy jelölhető ki. A kijelölt sor<br>törlődik.                                                                                                    |
| 7       | # <lista<br>exportálása&gt;#</lista<br>                                                     |                                               | A <b>lista exportálása</b> funkció az adott<br>táblázat beállításaival (oszlopok száma,<br>sorrendje, alkalmazott szűrés, minden<br>szűrés eredményként kapott sorok) az<br>adattartalmat a paraméterként<br>megadott fájltípussal a felhasználó<br>letöltések mappájába exportálja. |

5.5.1.2.1 Funkció végrehajtásának pontos lépései

# 5.6 Csomagolódoboz rendelés

## (Regisztrált felhasználók számára elérhető funkció)

A **<Csomagolódoboz rendelés>** menüpontra kattintva át tudsz navigálni a csomagolódoboz rendelés felületre, ahol csomagjaidhoz különböző méretű, biztonságos csomagolásokat szerezhetsz be.

# 5.7 Súgó

A programból a súgó tartalmak letölthető PDF fájlként érhetőek el.

# 5.8 Melléklet

# 5.8.1 A Belföldi adatok importálásának folyamata és szabályai

Az import fájl szerkezetének leírását <u>ITT</u> töltheted le, a szerkeszthető fájlokat, kitöltési mintákkal itt találod: <u>xlsx</u>, <u>xls</u>, <u>csv</u>, <u>xml</u>. A számodra megfelelő fájltípust használd. A fejléc megnevezéseit ne módosítsd, ebbe a struktúrába rendezd be a saját rendszeredből kinyert adatokat (max. 500 db), majd rögzítéskor a Csomag adatai fülön, a jobb felső sarokban található Import gombbal töltsd be az adataidat.

- Módosításra megnyitott csomag esetén az Import gomb inaktív, nem kattintható!
- Az import állományban a tömeg mértékegységét grammban kell megadni.
- A közelebbi címadatokat 3-as bontásban kell megadni: 1.) Közterület neve, 2.) Közterület jellege, 3.) Házszám. Például: 1.) Toldi 2.) utca 3.) 8/b 9. em. 10.
- Csomagautomata címzés esetén a Méret megadása mindig kötelező (S, M, L)
- A többletszolgáltatásokat a "Szolgáltatások" oszlopon kell megadnod, vesszővel elválasztva a kódok megjelölésével. A szolgáltatások kódjai az alábbiak:

| Értéknyilvánítás*   | K_ENY |
|---------------------|-------|
| Időgarancia         | K_IDO |
| Árufizetés**        | K_UVT |
| Őrzési idő***       | K_ORZ |
| Terjedelmes         | K_TER |
| Törékeny            | K_TOR |
| Alkalmi átvevő      | K_ALA |
| Tértivevény         | K_TEV |
| Saját kézbe         | K_SKZ |
| Címzett fizet       | K_BER |
| Fix napi kézbesítés | K_FNK |
| Időablak****        | K_IDA |

\*Az összeget fel kell tüntetni az Értéknyilvánítás oszlopon.

\*\*Az összeget fel kell tüntetni az Árufizetés oszlopon.

\*\*\*A választott értéket fel kell tüntetni az Őrzési idő oszlopon.

\*\*\*\*A választott értéket fel kell tüntetni az Időablak oszlopon.

Az importálás mindig új rekordokat hoz létre.

- 1. A csomag adatai TAB felületen az Import gombra kattintással kezdeményezhető az import funkció. Megjelenő felugró ablakban tudod kiválasztani az import fájlt (teljes jegyzék import).
- 2. Import állomány betöltését megelőző ellenőrzés történik, ha hibát talál a program, akkor a betöltés meghiúsul:
  - a. Ellenőrzés történik, hogy van-e már az import állománnyal azonos import állomány feltöltve.
    - Ha van megegyező nevű import fájl már feltöltve, akkor jelzi neked a szoftver.
    - Kattints a Rendben gombra. Az import fájl átnevezését követően újra kezdeményezhető az import.
    - Ha az import fájl neve egyedi volt, akkor generálódik egy csoportazonosító (20 karakter), ami alapján egyben tudod kezelni az

egy importban betöltött csomagokat. Az egyedi import fájlnév biztosítja, hogy egyben tudd kezelni az importált adatokat; tudj rá szűrni és rendezni.

- b. Import fájl szerkezetének és kódolásának ellenőrzése:
  - Ellenőrzés történik, hogy megfelelő szerkezetű-e az import állomány struktúrája. Ha a szerkezet nem megfelelő, akkor hibaüzenet kapsz.
  - Ellenőrzés történik, hogy az import állomány megengedett fájl formátumú-e: CSV, XLS, XLSX, XML. Ha a fájl formátum nem megfelelő, akkor hibaüzenetet kapsz.
  - Ellenőrzés történik, hogy az import állomány megengedett fájl kódolású-e: UTF-8. Ha a kódolás nem megfelelő, akkor jelez neked.
- c. Ellenőrzés történik, hogy az import állományban hány csomag sor szerepel. Ha meghaladja a maximum értéket (jelenleg 500), akkor egy figyelmeztető üzenet jelenik meg.
- d. Ellenőrzés történik az import állomány sorszám mezőjére vonatkozóan. Amennyiben hibát talál, akkor hibaüzenet jelenik meg:
  - ki van-e töltve
  - numerikus,
  - Egyediség vizsgálat: egyedi értékeket kell tartalmaznia
  - monoton folytonos értékeket tartalmaz-e
- e. Ellenőrzés történik az állományban az üres sorokra vonatkozóan a következők szerint:
  - A betöltendő import állomány végéről az üres sorokat (olyan sor, ahol egyetlen oszlop sincs kitöltve) levágja a program, nem töltődik be.
  - Ha az állomány kitöltött sorai között szerepelnek üres sorok, akkor csak a kitöltött sorok (bármely oszlopában szerepel adat) kerülnek betöltésre, a közbenső üres sorok betöltésére nem kerül sor.
- f. Ellenőrzés történik a "Várható feladás dátuma" mező értékére.
  - A "Várható feladás dátuma" nem lehet az aktuális dátumnál 6 hónappal későbbi érték.
  - A "Várható feladás dátuma" nem lehet múltbéli.
- 3. A fájl feltöltésekor a következő műveletek hajtódnak végre, ha a betöltés lehetséges:
  - a. Az importált tételek minden esetben eltárolásra kerülnek.
  - b. Az eltárolt adatokon lefutnak a rögzítésnél definiált csomag adatokra vonatkozó ellenőrzési szabályok.
  - c. A hibátlan csomag rekordhoz létrejön a csomag azonosító (ragszám).
- 4. Az importált csomag adatok megjelennek a csomag összesítő lista felületen a hibaellenőrzés eredményének megfelelően. Az összesítőn a hibás tételeknél megjelenik a piros körben a felkiáltójeles ikon.
- 5. A hibás tételek a listában megjelölésre kerülnek és javíthatóvá, illetve letölthetővé válnak. Az import tételek (csomagok) a csomag összesítő felületen megjelennek és a normál rögzített csomagoknál alkalmazott módon szerkeszthetők
- 6. Az importált csomagokra a kezelési, módosítási szabályok megegyeznek az általánosan érvényes lista felületre definiált szabályokkal.
- 7. Zárás szabályai nem változnak.
  - a. A feladás véglegesítése teljes importra is lehetséges a következőképpen:
    - Az összes kijelölésével megtörténik minden hibátlan csomag kijelölése.
    - Feladás véglegesítésének kezdeményezése.

b. Az importált csomagok egyesével, vagy akár a rögzített csomagokkal együtt is zárhatóak.

## Import eredményének letöltése

A Csomag összesítő lista felületről a linkre kattintással kezdeményezheted egy kiválasztott import eredmény fájl letöltését.

- Ha a csomag összesítő felületen minden csomag törlésre kerül egy import fájlból, akkor az importhoz kapcsolódó eredmény fájl automatikusan törlődik.
- .xlsx fájlformátum esetén letöltésre kerülnek a következők:
  - Táblázatos megjelenítésben (összesítő munkalap) egy összesítés, ami tartalmazza az import fájl nevét, importálás időpontját, csoportazonosítóját, az összes hibás csomag számát, valamint a hibatípusonkénti összesítést.
  - Táblázatos formában (tételes kimutatás munkalap) egy részletezést, ahol megjelenítésre kerülnek az importált csomagok és hibáik:
    - Hibátlan csomagok: A csoportazonosító, import fájl neve, csomag import sorszáma, csomag azonosítója (ragszáma).
    - Hibás csomagok: A csoportazonosító, import fájl neve, csomag import sorszáma, a talált hibák felsorolása

## Import teljes visszavonása

A Csomag összesítő lista felületről kezdeményezheted egy kiválasztott import teljes visszavonását (törlését) az import fájl megadásával.

- Ha a csomag összesítő felületen minden csomag törlésre kerül egy import fájlból, akkor a teljes import fájl automatikusan törlődik.
- Az import visszavonását csak az a felhasználó teheti meg, aki az importálást végezte.

Folyamata:

- o Import visszavonása linkre kattintás.
- A megjelenő (a megadott intervallumban betöltött), állományok listájában egy fájl kiválasztása.
  - A listában minden fájl megjelenik a megadott időszakra.
  - A fájlok mellett megjelenik, hogy visszavonható vagy nem vonható vissza az adott import.
    - visszavonható: az import állományból még nem lett egy csomag sem lezárva
    - nem vonható vissza: ha az import állományból egy vagy több csomag le lett zárva
  - Csak visszavonható import fájl kiválasztása lehetséges.
- Import visszavonása

| Magyar Posta | MPL | Lakossági<br>MPL CÍMIRATKITÖLTŐ                  | - 3.3.4                               |                   |                                                     |                                                          |                       |                   | loginCIK8@posta.hu       | © ∽ HU |
|--------------|-----|--------------------------------------------------|---------------------------------------|-------------------|-----------------------------------------------------|----------------------------------------------------------|-----------------------|-------------------|--------------------------|--------|
|              |     | Belföldi csomag                                  | Nemzetközi csomag                     | Csomagjaim Cím    | itárak Beállítások <del>-</del>                     | Csomagolódoboz rendelés                                  | Súgó                  |                   |                          |        |
|              |     | Csomag ada                                       | tal Sz                                | olgáltatások      | Feladói adatok                                      | Címzett adato                                            | k                     | Össze             | gzés                     |        |
|              |     | + Következő cso                                  | mag 🕕 Újcs                            | mag               |                                                     |                                                          |                       | Véglegesítem a    | feladást 🞺               |        |
|              |     | Csomag lista • 1                                 | db 🕸                                  |                   |                                                     |                                                          |                       | Lista exportálása | 0                        |        |
|              |     | # Feladó Y      Nyolcas login     1 1203 Budapes | Cik MPL Postacsomag belfd<br>S, 350 g | Átvétel típusa 🍸  | Climzett Y Climzett to<br>tesztcim<br>1035 Budapest | lefon 🖗 Szolgáltatások 🏹 Érték:<br>Őrzési idő (5) Érték: | nyilvánítás 🏹<br>0 Ft | OFt 2             | sszesen 🍸 Fixp<br>605 Ft |        |
|              |     |                                                  |                                       |                   |                                                     |                                                          |                       |                   |                          |        |
|              |     |                                                  |                                       |                   |                                                     |                                                          | -                     |                   |                          |        |
|              |     | □ Elowasiam és élfóga                            | iny letőltése [→ Im                   | port vísszavonása |                                                     |                                                          |                       | 10 ~              |                          |        |

| Magyar Pista | M P L | Lakossági<br>MPL CÍMIRATKITÖLTŐ - 3.3.4 |                                                                                   |                                                                                        |                                                                     |                                                      |                                                   |                                                                                      |                                                |              |                    | loginCIK8@posta.hu (2) \ | • ни |
|--------------|-------|-----------------------------------------|-----------------------------------------------------------------------------------|----------------------------------------------------------------------------------------|---------------------------------------------------------------------|------------------------------------------------------|---------------------------------------------------|--------------------------------------------------------------------------------------|------------------------------------------------|--------------|--------------------|--------------------------|------|
|              |       |                                         | Belföldi csomag                                                                   | Nemzetközi csomag                                                                      | Csomagjaim                                                          | Címtárak E                                           | Beállítások <del>-</del>                          | Csomagolódoboz ren                                                                   | ndelés Súgó                                    |              |                    |                          |      |
|              |       |                                         | Csomeg ada                                                                        | tai :                                                                                  | izolgáltatások                                                      | F                                                    | eladói adatok                                     | Címze                                                                                | ett adatok                                     |              | Összegzés          |                          |      |
|              |       |                                         | Csomag lista • 1                                                                  | db 🕸                                                                                   |                                                                     |                                                      |                                                   |                                                                                      |                                                | Véglege:     | sítem a feladást 🛷 |                          |      |
|              |       |                                         | 🛚 🖇 Feladó 🍸                                                                      | Csomag jellege 🍸                                                                       | Átvétel típusa 🏾                                                    | 7 Címzett 7∕                                         | Címzett tele                                      | fon 🍸 Szolgáltatások 🏹                                                               | Értéknyilvánítás                               | Y Árufizetés | ∑ Összesen ∑ Fixp  |                          |      |
|              |       |                                         | I Nyolcas login<br>1203 Budapes                                                   | CIK MPL Postacsomag bel<br>t S, 350 g                                                  | öldi Házhoz kézbesít                                                | tés 1035 Budape                                      | st                                                | Őrzési idő (5)                                                                       | Érték: 0 Ft                                    | 0 Ft         | 2 605 Ft           |                          |      |
|              |       |                                         | ٩                                                                                 |                                                                                        |                                                                     |                                                      |                                                   |                                                                                      |                                                |              | ,                  |                          |      |
|              |       |                                         |                                                                                   |                                                                                        |                                                                     |                                                      |                                                   |                                                                                      |                                                | • 10         | × < 1 >            |                          |      |
|              |       |                                         | Tisztelt Ügyfeli<br>Feladási igényed rö                                           | <b>ünk!</b><br>gzítettük.                                                              |                                                                     |                                                      |                                                   |                                                                                      |                                                | Címin        | 🖨<br>at nyomtatás  |                          |      |
|              |       |                                         | A feladási igényed v                                                              | isszaigazolását elküldtük e                                                            | -mailben.                                                           |                                                      |                                                   |                                                                                      |                                                | 🛃 Letöl      | tés nyomtatáshoz   |                          |      |
|              |       |                                         | A címirat(ok) postán<br>• PC0000000766                                            | történő kinyomtatásához, s<br>50011035000000                                           | a következő csomaga                                                 | azonosító(k)ra le:                                   | sz szükséged:                                     |                                                                                      |                                                |              | Bezár 🛞            |                          |      |
|              |       |                                         | Ha Csomagautom<br>csomagazonosítókh                                               | ata feladást választottál,<br>oz tartoznak.                                            | a feladáshoz sz                                                     | ükséges kódot                                        | elküldtük e-r                                     | nailben. A feladási kó                                                               | dok a fenti                                    |              |                    |                          |      |
|              |       |                                         | A csomagautomatái<br>kezdeményezhető a<br>venni, csomagod p<br>neked a címiratot. | kon címirat nyomtatása nél<br>Iz ország bármelyik MPL cs<br>ostán is feladhatod, posta | kül van lehetőséged<br>omagautomatájánál.<br>i díjszabás szerint. N | csomagfeladásr<br>Ha bármilyen ol<br>Munkatársaink a | a. A most előké<br>kból nem tudod<br>csomagazono: | szített feladási igényed 30<br>a szolgáltatást az automat<br>sító megadását követően | 0 napon belül<br>tánál igénybe<br>kinyomtatják |              |                    |                          |      |

| Húzd ide a feltölteni kívánt import fájlt<br>(csv, xls, xlsx, xml formátumok) |  |
|-------------------------------------------------------------------------------|--|
|                                                                               |  |
| Fáil kiválasztása                                                             |  |
| Fájl kiválasztása                                                             |  |
| Fájl kiválasztása                                                             |  |

| Imp | ort visszavonás      |                                              |               |
|-----|----------------------|----------------------------------------------|---------------|
|     | 1                    |                                              |               |
| 0   | Betöltés ideje T     | Fájl név                                     | Visszavonható |
|     | 2023.01.18. 13:33:14 | Belfoldi_szerz_import_fajl0118-2.xlsx        |               |
|     | 2023.01.18. 13:01:30 | Belfoldi_szerz_import_fajl0118-1.xlsx        |               |
|     | 2023.01.13. 15:48:13 | Belfoldi_szerz_import_sablon_fajl0113-5.xlsx |               |
|     | 2023.01.13. 15:46:58 | Belfoldi_szerz_import_sablon_fajl0113-4.xlsx |               |
|     | 2023.01.13. 15:27:23 | Belfoldi_szerz_import_sablon_fajl0113-1.xlsx |               |
|     | 2023.01.13. 11:49:18 | Belfoldi_szerz_import_fajl0113-3.xlsx        |               |
|     | 2023.01.13. 11:38:59 | Belfoldi_szerz_import_fajl0113.xlsx          |               |
|     |                      |                                              | * 10 ~ < 1 >  |
|     | N                    | Négsem Visszavoná                            | is            |

| Betöltés ideje       | Τ | Fájl név                                     | Visszavonható |
|----------------------|---|----------------------------------------------|---------------|
| 2023.01.18. 13:33:14 |   | Belfoldi_szerz_import_fajl0118-2.xlsx        |               |
| 2023.01.18. 13:01:30 |   | Belfoldi_szerz_import_fajl0118-1.xlsx        |               |
| 2023.01.13. 15:48:13 |   | Belfoldi_szerz_import_sablon_fajl0113-5.xlsx |               |
| 2023.01.13. 15:46:58 |   | Belfoldi_szerz_import_sablon_fajl0113-4.xlsx |               |
| 2023.01.13. 15:27:23 |   | Belfoldi_szerz_import_sablon_fajl0113-1.xlsx |               |
| 2023.01.13. 11:49:18 |   | Belfoldi_szerz_import_fajl0113-3.xlsx        |               |
| 2023.01.13. 11:38:59 |   | Belfoldi_szerz_import_fajl0113.xlsx          |               |
|                      |   | *                                            | 10 🗸 < 1      |

# 5.8.2 A Nemzetközi adatok importálásának folyamata és szabályai

A nemzetközi importálás funkció és folyamata megegyezik a belföldi esettel az alábbi kivétellel és kiegészítéssel:

Nemzetközi esetben inverz csomag nincs.

#### Nemzetközi vámtétel importálás szabályai

A Nemzetközi import állomány esetén, ha több azonos sorszámú tétel van, akkor az első tartalmaz minden adatot (Első sorszám alatt a feladó-címzett-csomag), amin az ellenőrzéseket az alkalmazás elvégzi. A további azonos sorszámú csomagoknál már csak a vám, illetve dokumentum adatok kitöltése elegendő.

- Ha az első sorban hiányoznak adatok, akkor azok a szabályok szerint hibajelzést kapnak.
- Ha a további azonos sorszámú soroknál szerepelnek feladó-címzett-csomag adatok, azokat figyelmen kívül hagyja az alkalmazás.

Annyi vám, illetve dokumentum adatot kerül mentésre a csomaghoz, ahány azonos sorszámú sor érkezik hozzá.

| Column dame     Singletation     Singletation     Construction     OSERCICIÓN       Column dame     Column dame<                                                                                                    | 6 Belfüldi csomag Nemzetközi csomag                                                                                                    | Cimtának Lezárt csomagok Beálilt                                                                                                    | tások - Csomagolódoboz rendelés Súgi                                                                                                    | • <u>IN</u>                                                                                                    |                                                                                                    |                                                                                                    |
|----------------------------------------------------------------------------------------------------|----------------------------------------------------------------------------------------------------|----------------------------------------------------------------------------------------------------|----------------------------------------------------------------------------------------------------|----------------------------------------------------------------------------------------------------|----------------------------------------------------------------------------------------------------|----------------------------------------------------------------------------------------------------|
| Consert Jube 1 1 1 1 1 1 1 1 1 1 1 1 1 1 1 1 1 1 1                                                                                                    | CEOMAD where                                                                                                    |                                                                                                    | Scopfordate                                                                                                    | Puladit                                                                                                    | Cinsen                                                                                                    | Osszegzés                                                                                                    |
| Filled and vedgede solghede tildeteningek solghede tildeteningek solghildete tildeteningek solghede tildeteningek solghede tildetening | Csoman lista • 1 db @                                                                                                    |                                                                                                    |                                                                                                    | • Greetend survey • Gamerer                                                                                                    |                                                                                                    | intermetilies /                                                                                                    |
| C 1 Mindae of an angle of a section of the section of the secti | <ul> <li>P 7444</li> </ul>                                                                                                    | Ť Geurett                                                                                                    | T Anothel Opera                                                                                                    | T Corney Juliese                                                                                                    | T Szelpthentest                                                                                                    | T Önnen                                                                                                    |
| Robits     Robits     Robits <td>0 1 Egy leginCitt</td> <td>dfyd</td> <td>Házhoz kézbesítés<br/>Zhuthat US-22044</td> <td>Nerrovtközi postacsorrag</td> <td>KOO väridokumentum põtjap</td> <td>23200 Pt</td>                                                                                                    | 0 1 Egy leginCitt                                                                                                    | dfyd                                                                                                    | Házhoz kézbesítés<br>Zhuthat US-22044                                                                                                    | Nerrovtközi postacsorrag                                                                                                    | KOO väridokumentum põtjap                                                                                                    | 23200 Pt                                                                                                    |
|                                                                                                    | Khitel post vintynitki solykteki (18<br>én: veg vinter).<br>Kárjá, hogy a postá ÁSZF dokumaturuk                                                                                                    | Metazolgiltatikt vilasetott, malynak bar<br>mallett täjäkasidjon a <u>Kieltöi sinkaari</u>                                                                                                    | vatán hatő a Posta vállaja az EJ vándutala                                                                                                    | ár közi között vénévet terbelmező postal köldeményel<br>antága kérkelető a anolyBendizelő,                                                                                                    | vahoolasit jet, gerentille johtare köhtitt<br>izvestandstelle                                                                                                    | 1 U v     1       2014     Vajagodan o biolot                                                                                                    |
|                                                                                                    | Bolikidi csomeg<br>Nemzetkódi csomeg<br>csoniska sónar                                                                                                    | Cimtának Lezárt csomagok Beánit                                                                                                    | hások + Csomagolódoboz rendelés Súg                                                                                                    | 6 HU                                                                                                    | Onue                                                                                                    | Ôsszegzés                                                                                                    |
| Ceenag lists 1 th @                                                                                                    | Comag lista + 1 db 🛞                                                                                                    | Cintának Lezárt csomagok Beálith                                                                                                    | lások + Csomagolódokoz rendelés Súg                                                                                                    | nius                                                                                                    | . Cross                                                                                                    | ÖSSZEGZÉS                                                                                                    |
| Central State 1 10 0         Central State State Sta                              | Betteld come         Nematikity come           Status         1 th (\$)           Image: Status         1 th (\$)           Image: Status         1 th (\$)           Image: Status         1 th (\$)                                                                                                    | Cinitiani Leadri comagoli Rebiti<br>T Cinema<br>Statu U Signat                                                                                                    | Anna - Cosmagositositos rendeita Sug<br>Endystimeteita<br>7 Anna Anna Anna - Anna - Anna<br>Ethana Astematika<br>Ethana Salamatika                                                                                                    | ninis<br>ninis<br>7 compiles<br>12                                                                                                    | Cross           Vision         Vision           Vision         Vision                                                                                                    | ÖSSZEGZÉS<br>Lankonsetter<br>7 Össman<br>22007                                                                                                    |
| Ceenage lasts * 1 @ @                                                                                                    | Control county<br>Control a single<br>Control a single<br>Control | Children Louid connegat Analid<br>7 Gamma<br>2010 States<br>2010 States<br>201                                                                                                    | <ul> <li>Companies medide Sign</li> <li>Despirations</li> <li>Annu Aruma</li> <li>Annu Aruma</li> <li>Annu Aruma</li> </ul>                                                                                                    | 10<br>route:<br>T comest before<br>tog                                                                                                    | Crue<br>volutional<br>Constanting of the<br>Solid Constanting of the<br>Solid Constanting of the Solid Constanting<br>Solid Constanting of the Solid Constanting<br>Solid Constanting of the Solid Constanting<br>Solid Constanting of the Solid Constanting<br>Solid Constanting of the Solid Constanting<br>Solid Constanting of the Solid Constanting<br>Solid Constanting of the Solid Constanting<br>Solid Constanting of the Solid Constanting<br>Solid Constanting of the Solid Constanting<br>Solid Constanting of the Solid Constanting<br>Solid Constanting<br>Sol | OSSZEGZES<br>Lasunsteller<br>Z300 P                                                                                                    |
| Cenary Into 1 1 1 1 1 1 1 1 1 1 1 1 1 1 1 1 1 1 1                                                                                                    | Constant Conneg                                                                                                    | Cinden Exact compare Analy<br>Cinden Command<br>Cinden Command<br>Cinden Cinden Command<br>Cinden Command<br>Cinden Comm                                                                                                    | <ul> <li>Compañisante rendeta Sup<br/>Zoripitantes</li> <li>Annia Guas</li> <li>Secondaria</li> <li>Secondaria</li> </ul>                                                                                                    | <ul> <li>Note:</li> <li>Training balance</li> <li>Commang balance</li> <li>Tog</li> </ul>                                                                                                    | Verset           V           V <td>OSSEGUES<br/>Lauranetita<br/>JUNER</td>                                                                                                    | OSSEGUES<br>Lauranetita<br>JUNER                                                                                                    |
| Image: Second paths 1:10:00       0       10:00       10:00000000000000000000000000000000000                                                                                                    | Mettod county         Mettodia county           ccioniza alaw         ccioniza alaw           ccioniza alaw         ccioniza alaw                                                                                                    | Cititiani Izalif compati Autili                                                                                                    | <ul> <li>Compositions metals</li> <li>Significants</li> <li>Anna Agent</li> <li>Marca Manaka</li> <li>Station Manaka</li> <li>Station Manaka</li> <li>Station Manaka</li> </ul>                                                                                                    | Not<br>naise           * Commy Regin           * Commy Regin           122                                                                                                    | Unare                                                                                                    | Osszcozés<br>Lieuwarstite<br>Zolikin<br>Zolikin<br>Zolikin<br>Zolikin<br>Zolikin<br>Zolikin                                                                                                    |
| Censes lats > 1 @ @       * Ref       * Censes       * Lated digen       * Censes global       * Censes global                                                                                                    | Control county     Control county     Control county     Control county     Control county     Control county     Third Scoop are 2                                                                                                    | Citridania (asalif conseque Asalif<br>* Citridania<br>* Citridania<br>* Citrid                                                                                                    | Scrightmann<br>Scrightmann<br>Y Annu Alguna<br>Scrightmann<br>Schultz Schultz<br>Schultz Schultz<br>Schultz Schultz<br>Schultz Schultz<br>Schultz Schultz<br>Schultz Schultz<br>Schultz Schultz<br>Schultz Schultz<br>Schultz Schultz<br>Schultz Schultz<br>Schultz Schultz<br>Schultz Schultz<br>Schultz Schultz<br>Schultz Schultz<br>Schultz Schultz<br>Schultz<br>Schultz<br>S | Not name           name           * commy plays           Y2           Y2                                                                                                    | Cruer.                                                                                                    | OSSEGUES<br>Laurandita<br>2000 P<br>2000 P                                                                                                    |
| Central Link 1 1 1 1 1 1 1 1 1 1 1 1 1 1 1 1 1 1 1                                                                                                    | Control county     Control county     Control                                                                                                    | Citebani         Losidit company         Malili           1         Citebani                                                                                                    | March - Company/debuter mendels - Sop<br>Zergelmenter                                                                                                    | Not note:<br>note:<br>complete:<br>type:<br>type:<br>t | Urum                                                                                                    | OSSEGUES<br>Lacunstation<br>2 Marcan<br>2 2007                                                                                                    |
| Canada San S 1 & De Canada San S 1 & De Canada San San San San San San San San San Sa                                                                                                    | Mettod come     Mentalize come     control a size     control a size     control a size     control a size     control a size     control a size     files + 1 db (2)     files - 1 db (2)     files - 1 db (2)     fi                                                                                                    | Childre Louidt comrage Ceilid<br>Control Comment<br>Control Comment<br>Control C                                                                                                    | Bior - Compañisher mendet Sign<br>Strightmenn<br>V Andreidgean<br>Hilden vickenink<br>Staffel G 25/2*                                                                                                    | Not noise           *         Comma plage           Remarkation proteomore         122                                                                                                    | Outer                                                                                                    | OSSZEGZÉS<br>LARANSASTA<br>ZZERI<br>TYTE<br>(*****) = 1                                                                                                    |
| Central bit h 1 0 0       Central 1 And Agent 1 And Agent 1 An                                      | Mettod Gome     Menatikar conneg      Conneg Data 1 (b) (c)      Metado Secondo Secondo S                                                                                                    | Childred Existic company Analities<br>T Constant<br>Mark<br>Statute 23507                                                                                                    | Koto - Consignation rendet: Sop      Trajationer      Your Construction      Parameter      Parameter                                                                                                    | et utotomu.                                                                                                    | Crues                                                                                                    | USSERCES<br>Lacencelles<br>Z 2007                                                                                                    |
| Computer view of the set of the set                             | Company and the second part of the second part of the second part                                                                                                    | Citalities (2014) conseque Partiel<br>(2014)<br>(2014)<br>(2 | Index - Companyability methods Spe<br>Trajentenses<br>2 default of States<br>2 default of States<br>2 default of States<br>2 default of States<br>4 default for the state of the States<br>4 default for the state of the States<br>4 default for the state of the States<br>4 default for the state of the States<br>4 default for the state of the States<br>4 default for the state of the States<br>4 default for the states<br>4 default for the states<br>4 default for                                                                                                    | v tod<br>notes:<br>v Comey Setup<br>Tog<br>Statistical performance<br>Tog<br>Statistical performance<br>to tentopole.                                                                                                    | Course<br>Independent<br>Other proceeding processing of the solution<br>Other proceeding processing of the solution<br>Other proceeding processing of the solution<br>Other proceeding of the solution of the solution of the solution<br>Other proceeding of the solution of the solution of the                                                                                                    | LOSSEGUES<br>Lacustadas<br>23927<br>23927<br>UTUT CONSTRUCTION<br>Construction<br>Construction<br>Constr |
| Cancer List No. 00       Cancer Value Active Cancer Description of the Cancer Description of the Cancer Desc                                      | Control course     Control course     Control                                                                                                    | Cititation         Losifit community         Addition           Image: Cititation of the cititation of the cititation of thecititation of the cititation of the cititation of the c                                                                                                    | Kon - Composition mendet Sop<br>Trajatorea<br>Trajatorea<br>Trajato                                                                                                    | tot         noises         noises         recess         recess         recess         recess         recession         recession         reces         recession                                                                                                    | Course<br>Suburdicata<br>WO defensionemen program<br>Model and an end of end of end of end of end of end of end<br>Model of end of end of end of end of end of end of end of end<br>Model of end of end of end of end of end of end of end of end<br>Model of end of end of end of end of end of end of end of end<br>Model of end of end of end of end of end of end of end of end<br>Model of end of end of end of end of end of end of end of end<br>Model of end of end of end of end of end of end of end<br>Model of end of end of end of end of end of end of end<br>Model of end of end of end of end of end of end<br>Model of end of end of end of end of end<br>Model of end of end of end of end of end<br>Model of end of end<br>Model of end of end of end<br>Model of end of end<br>Model of end<br>Model of end                                                                                                    | COSZEGZES<br>Likonacidar<br>Z Stata<br>Z Stata<br>Z Stata<br>Z Gargine remi, compat<br>a tereforszieren és visaza<br>serien A Maguer Parla 20.                                                                                                    |
| Comparison of the Comparison of the                             | COMUNICATION     COMUNICATION     C                                                                                                    | Citization         Counting and<br>Citization         Counting<br>and<br>Citization         Counting<br>and<br>Citization         Count<br>Citization         Counting<br>and<br>Citization         Count<br>Citization         Count<br>Citization         Count<br>Citization         Counting<br>and<br>Citization         Counting<br>and<br>Citization         Counting<br>and<br>Citization         Counting<br>and<br>Citization <thcountinformation< th=""> <thcounting<br>and<br/>Citization</thcounting<br></thcountinformation<>                                                                                                    | Kon - Composition rendet - Sop      Trajentense      Vorted town     Trajentense      vorted to an opposition     vorted to an opposition     vorted to an opposition     vorted to an opposition     vorted to an opposition     vorted to an opposition                                                                                                    | total         rounde         rounde         ro                                                                                                    | Unum         100 destinationer program           200 destinationer program         200 destinationer program           200 destinationer program         200 destinationer program           100 destinationer program         200 destinationer           100 destinationer program         200 destinationer           100 destinationer         200 destinationer           100 destinationer         200 destinationer                                                                                                    | Lossecars<br>Lacensadar<br>23007                                                                                                    |

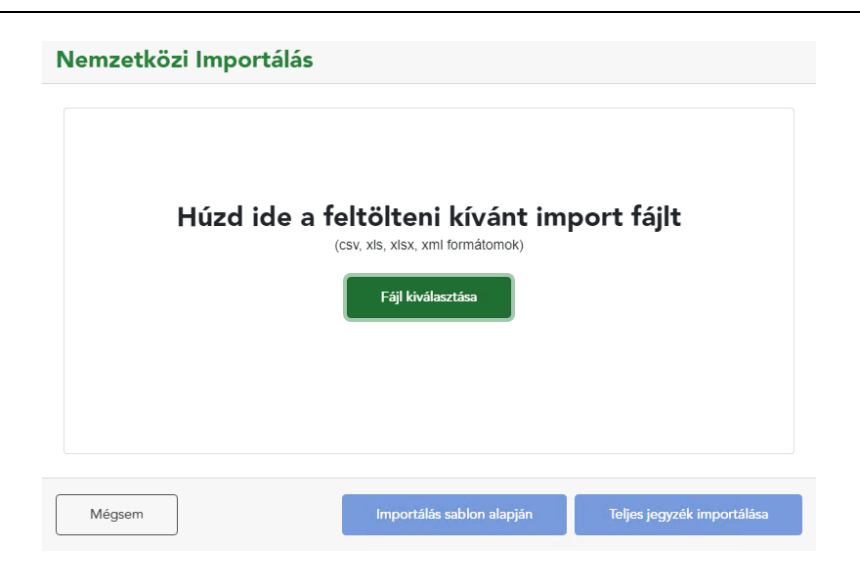

# Import visszavonás

| Betöltés ideje       | Fájl név      | Visszavonható |
|----------------------|---------------|---------------|
| 2023.01.25. 09:45:36 | NSZ0125.xlsx  |               |
| 2023.01.24. 14:21:30 | NSZ01242.xlsx |               |
| 2023.01.24. 08:24:44 | NSZ01241.xlsx |               |
| 2023.01.24. 08:22:52 | NSZ0124.xlsx  |               |
| 2023.01.20. 12:31:55 | NSZ0120.xlsx  |               |
|                      |               | 10 ~ < 1 >    |
| Mégsem               | Viss          | zavonás       |

#### Import eredmény letöltés

|        | Betöltés ideje       | т | Fájl név      | Visszavonható |       |
|--------|----------------------|---|---------------|---------------|-------|
|        | 2023.01.25. 09:45:36 |   | NSZ0125.xlsx  |               |       |
|        | 2023.01.24. 14:21:30 |   | NSZ01242.xlsx |               |       |
|        | 2023.01.24. 08:24:44 |   | NSZ01241.xlsx |               |       |
|        | 2023.01.24. 08:22:52 |   | NSZ0124.xlsx  |               |       |
|        | 2023.01.20. 12:31:55 |   | NSZ0120.xlsx  |               |       |
|        |                      |   |               | 10            | v < 1 |
|        |                      |   |               |               |       |
| Mégsem |                      |   |               | Letöltés      |       |